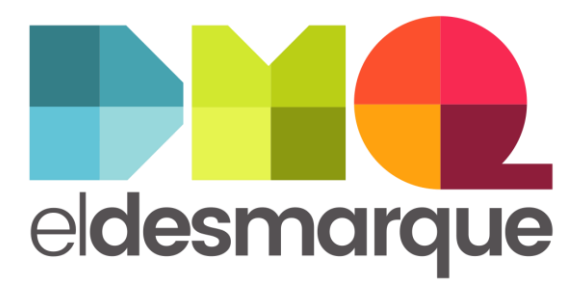

MEDIASET*españa*. 5 ○ 6 🔗 **6** 🕖 🚯

# Cambio correo corporativo

\_news \_multimedia \_social media \_data \_custom audiences

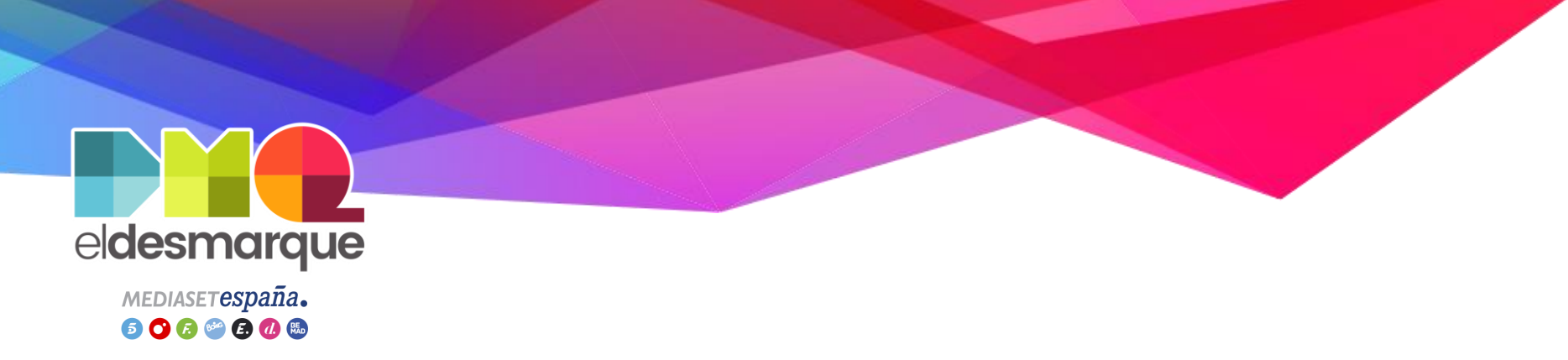

# Objetivo:

- Cambiar el correo corporativo alguien@eldesmarque.com por alguien@grupomediaset.onmicrosoft.com
- Contraseña genérica: 3ID3sm@rqu3.2022

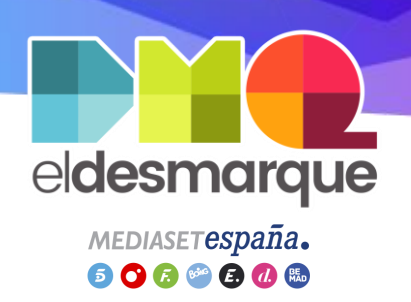

### Comprobar licencia Outlook (I)

**Objetivo:** Comprobar que tenemos asociada una licencia de Outlook

- Acceder a Outlook <u>https://outlook.office365.com/</u>
- Iniciar sesión con el correo @grupomediaset.onmicrosoft.com

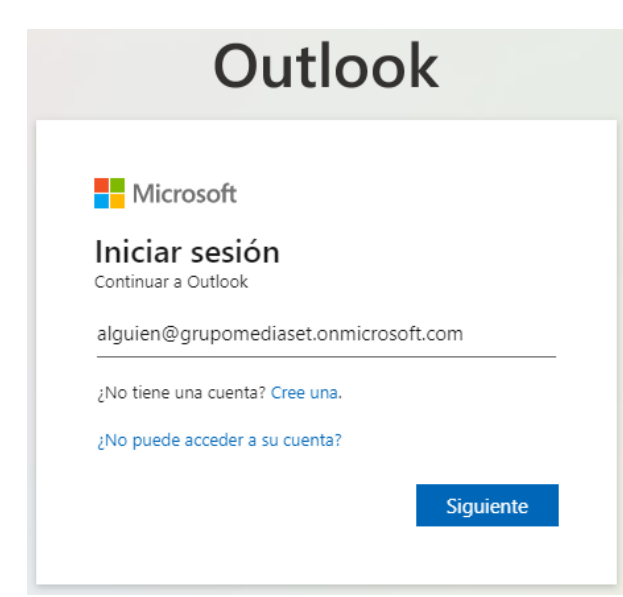

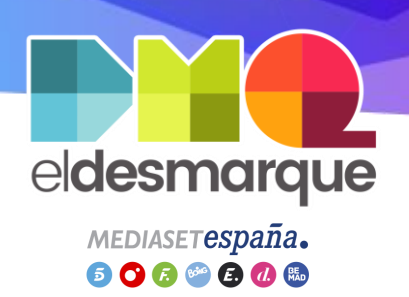

### Comprobar licencia Outlook (II)

Primer inicio (I)

Si es la primera vez que accedes te pedirá más datos sobre tu cuenta:

- Clic en Siguiente

#### MEDIASETespaña.

alguien@grupomediaset.onmicrosoft.com

#### Se necesita más información

Su organización necesita más información para garantizar la seguridad de la cuenta.

Usar otra cuenta

Más información

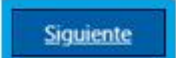

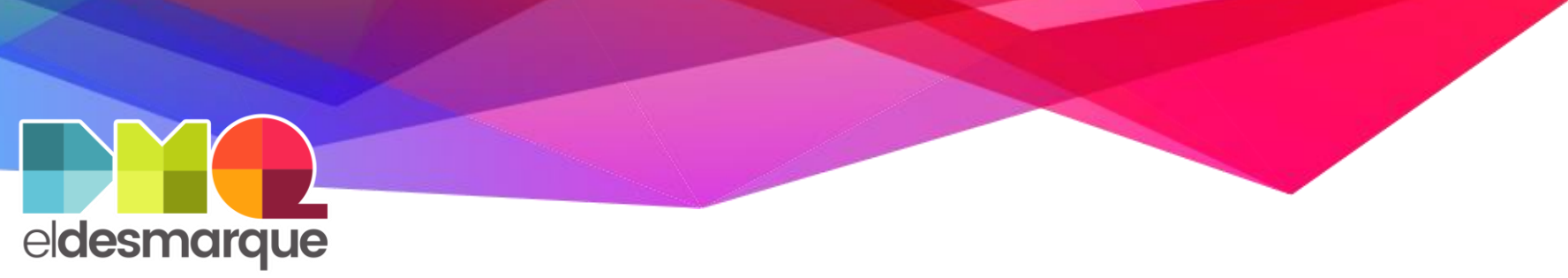

MEDIASETESpaña. 5 💙 🕫 🤗 🖪 🕖 👪

# Comprobar licencia Outlook (III)

#### Primer inicio (II)

- Rellenar el formulario con nuestro número de teléfono
- Clic en Siguiente
- Contestar a la llamada que te realizarán en tu teléfono

Comprobación de seguridad adicional

Proteja su cuenta agregando más comprobación de teléfono a su contraseña. Ver vídeo para saber cómo proteger su cuenta

Paso 1: ¿De qué manera deberíamos ponernos en contacto con usted?

| Teléfono del trabajo | × |           |    |
|----------------------|---|-----------|----|
| España (+34)         | ~ | 000000000 | Ed |

Siguiente

Sus números de teléfono sólo se usarán para proteger su cuenta. Se aplicará la tarifa estándar de teléfono y SMS

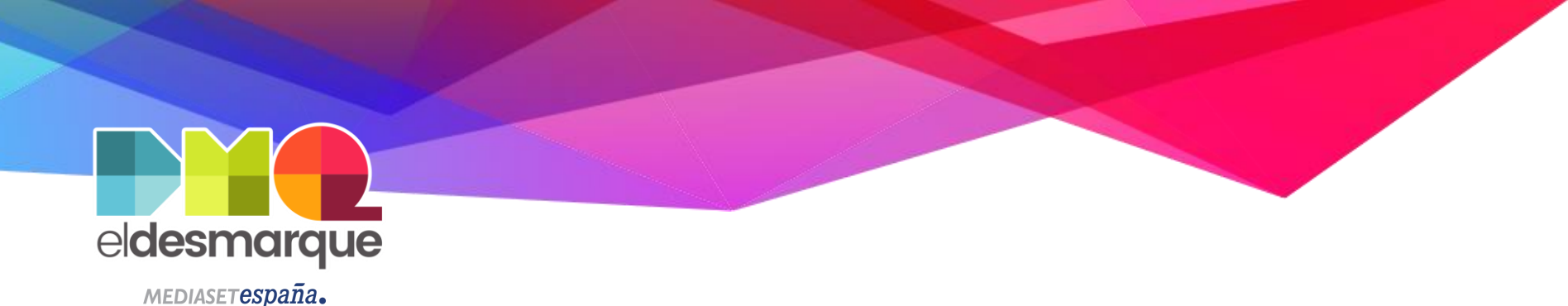

Comprobar licencia Outlook (IV)

Primer inicio (III)

5 🔿 🕞 🥗 🛃 🕼

- Clic en *Configurar ahora* del Teléfono de autenticación

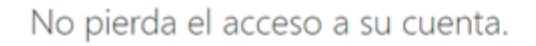

Para asegurarnos de que pueda restablecer su contraseña, necesitamos recopilar información para poder comprobar su identidad. No usaremos esta información para enviarle correo no deseado, sino para que su cuenta sea más segura. Tendrá que configurar al menos 1 de las opciones siguientes.

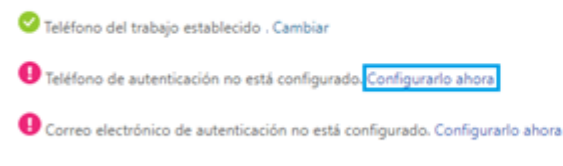

cancelar

parece correcto

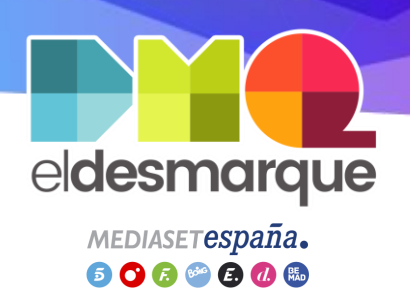

### Comprobar licencia Outlook (V)

Primer inicio (IV)

- Rellenar el formulario con nuestro número de teléfono
- Clic en enviarme mensaje de texto
- Rellenar con el código que recibamos en nuestro teléfono

#### No pierda el acceso a su cuenta.

Compruebe su número de teléfono de autenticación siguiente.

Teléfono de autenticación

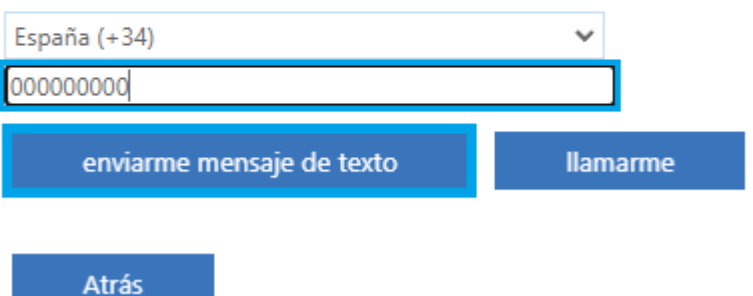

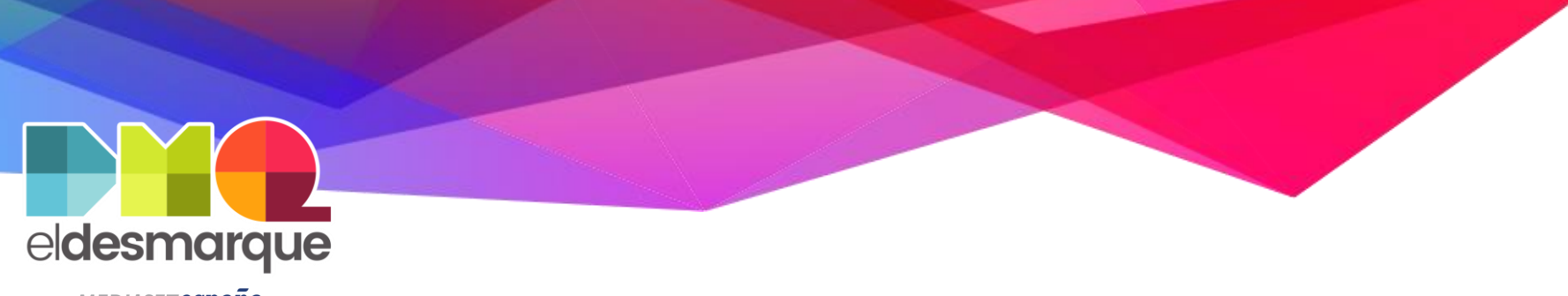

медіальетеврапа. 5 🖸 🕟 🥗 🕄 🕼 🚯

### Comprobar licencia Outlook (VI)

#### Primer inicio (V)

Clic en Finalizar

#### No pierda el acceso a su cuenta.

Gracias. Usaremos la información siguiente para recuperar su cuenta si olvida la contraseña. Haga clic en "Finalizar" para cerrar esta página.

Teléfono del trabajo establecido. Cambiar

Teléfono de autenticación establecido. Cambiar

Correo electrónico de autenticación no está configurado. Configurarlo ahora

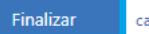

cancelar

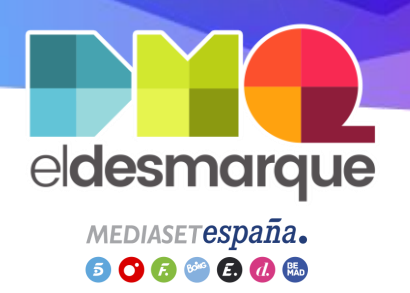

### Comprobar licencia Outlook (VII)

 Si aparece la Bandeja de entrada, todo está correcto

 Si aparece un mensaje de error que indica que no se pudo configurar tu cuenta, contacta con <u>tecnicos@eldesmarque.com</u> para que solicitemos la revisión de tu licencia Outlook

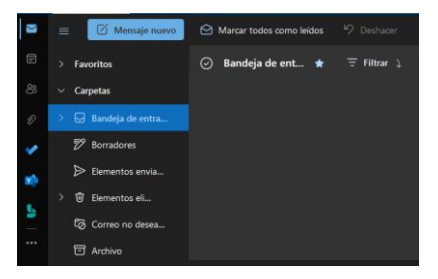

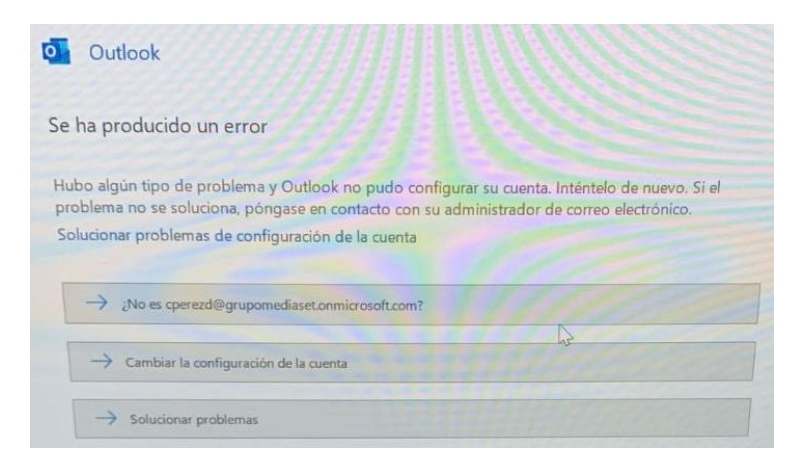

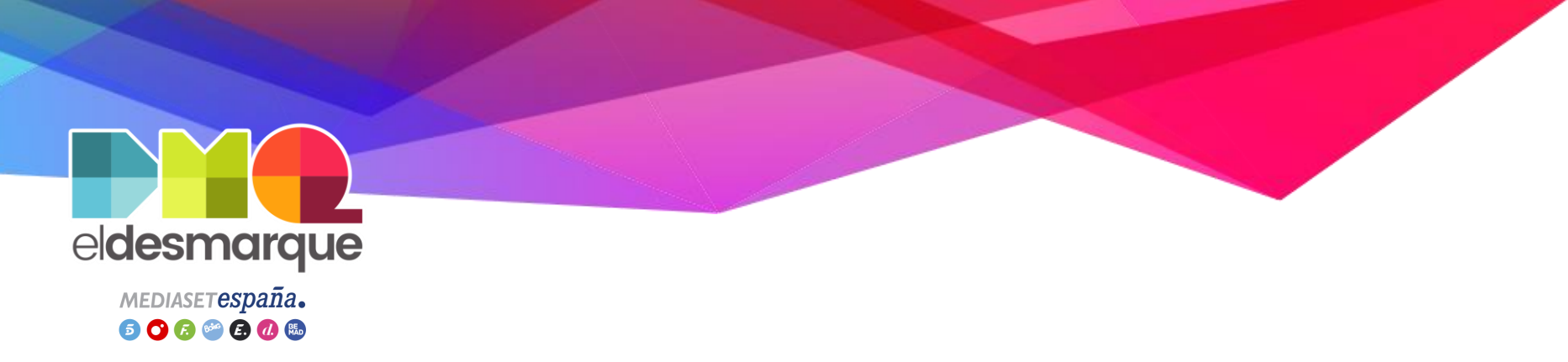

# Office 365:

Objetivo: Instalación de la aplicación Office 365 en nuestro ordenador

- Pulsar tecla Windows
- Escribir Outlook

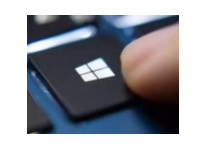

 Si aparece el programa, está todo correcto y pasamos a la transparencia Configurar Gmail sobre Outlook (I)

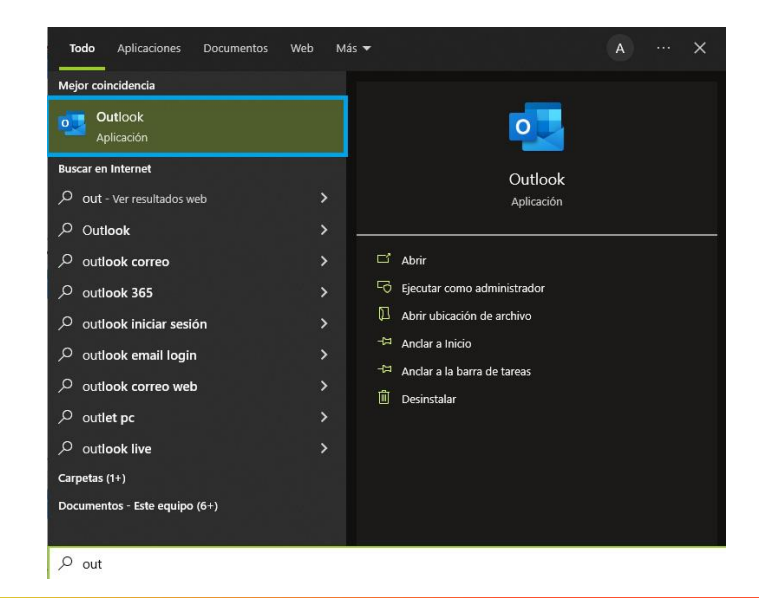

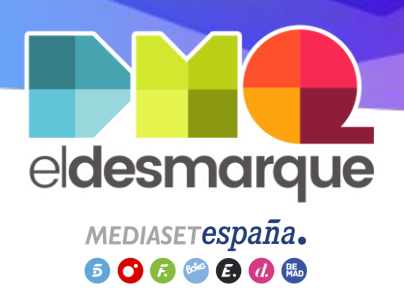

# Office 365:

#### Instalar aplicación Office (I)

- Si no aparece el programa, volvemos al navegador
- Clic en el icono de hamburguesa (cuadro rojo)
- Clic en Office  $\rightarrow$
- Clic en Instalar Office > Aplicaciones de Office 365

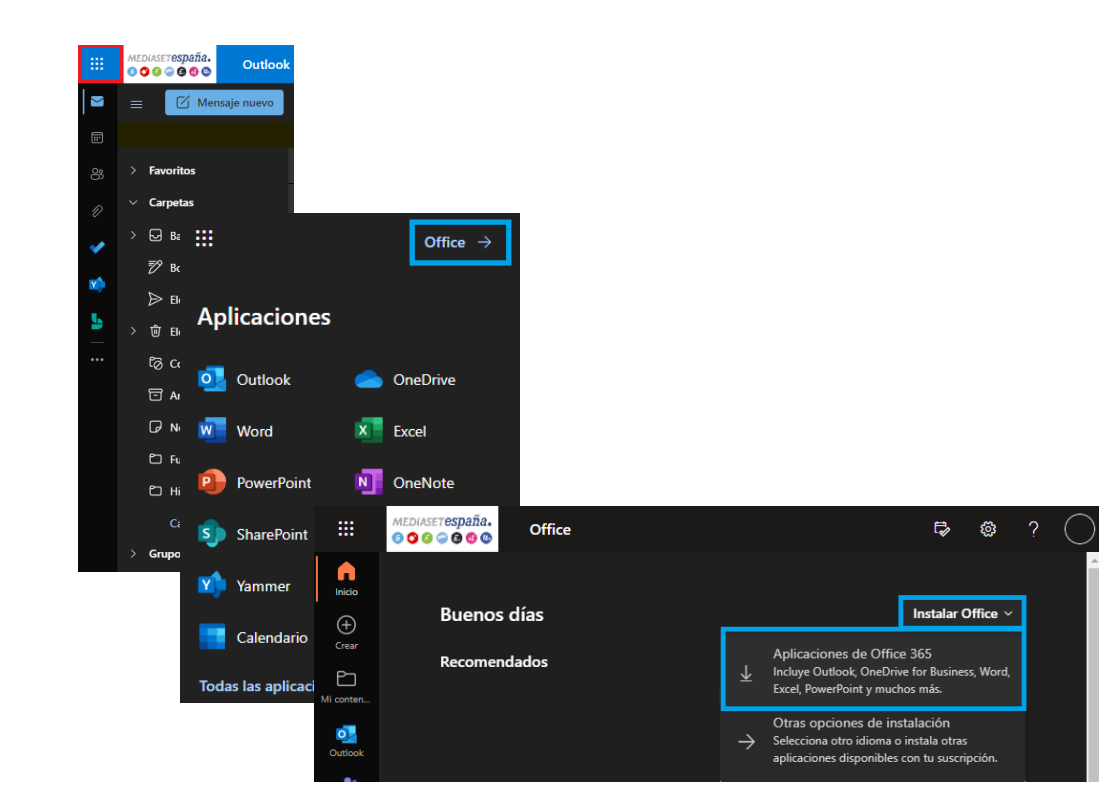

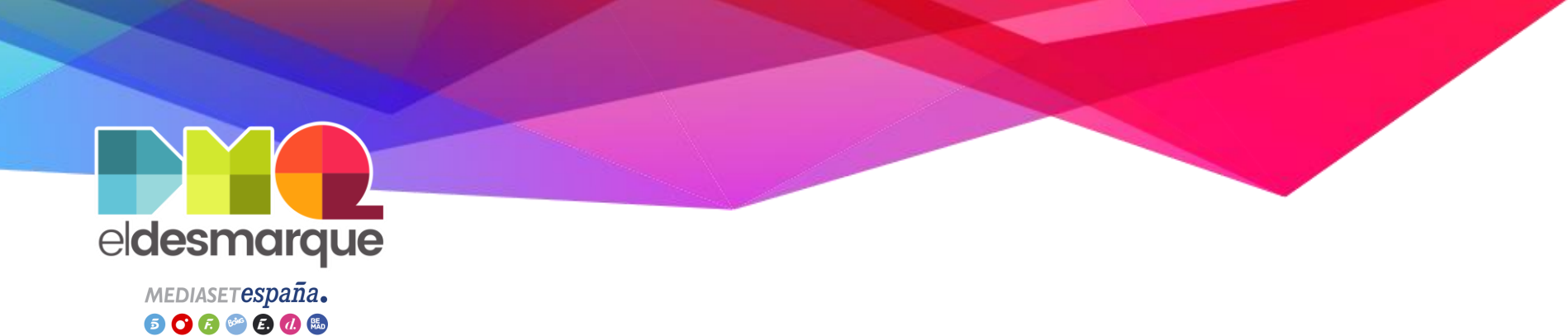

## Office 365:

#### Instalar aplicación Office (II)

- Descargar el fichero OfficeSetup.exe y abrirlo
- Seguir los pasos de la instalación de Office

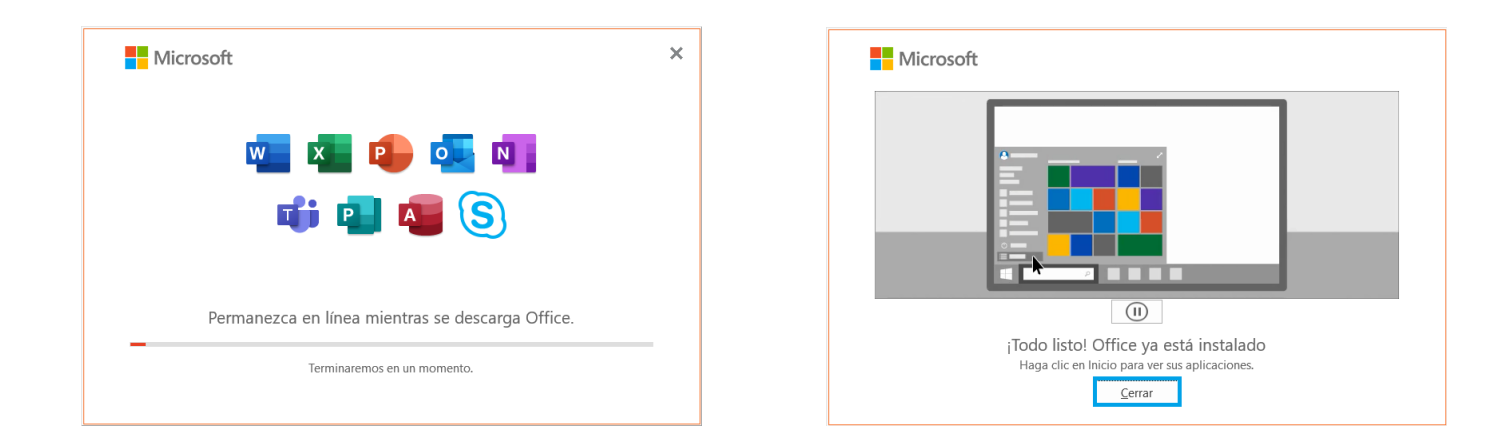

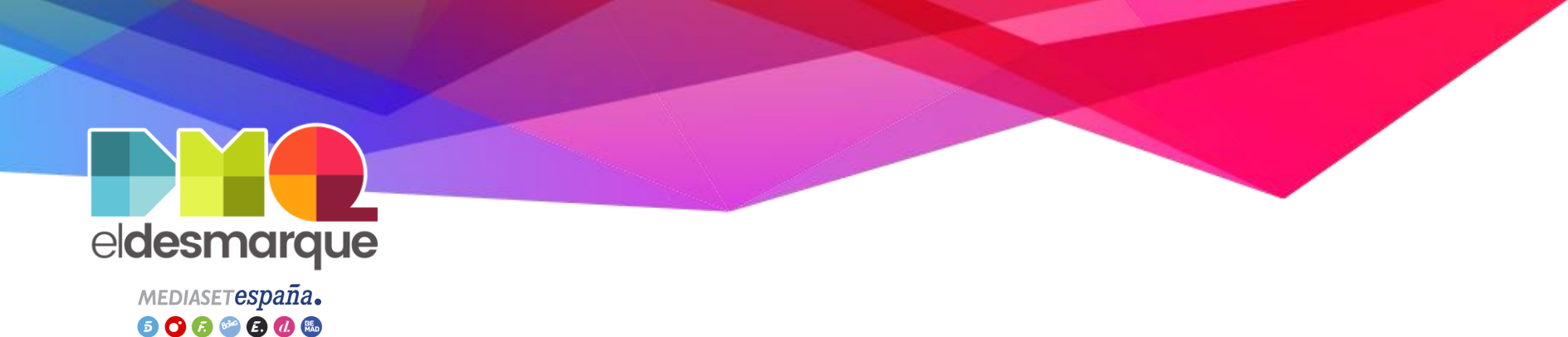

# Configurar Gmail sobre Outlook (I)

**Objetivo:** Integrar @eldesmarque en Outlook

- Abrir aplicación Outlook
- Iniciar sesión con el correo @grupomediaset.onmicrosoft.com
- Cuando haya terminado de iniciar la sesión, en ese mismo pop-up:
  - Marcar el tick sobre la aplicación para el móvil
  - Clic en Hecho
- Si te abre en el navegador un site donde poner tu número de teléfono, ponerlo para que te envíe el enlace de descargar de la app para el móvil

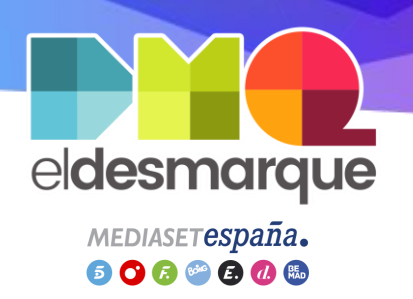

# Configurar Gmail sobre Outlook (II)

- Clic en Archivo > Información > + Agregar cuenta
- Rellenar los formularios con los datos de nuestro correo @eldesmarque.com
- Esperar hasta que se descarguen todos los correos de @eldesmarque.com

Nota: Si en algún momento os aparece el mensaje de error "No se puede configurar el correo por la configuración IMAP", simplemente tenéis que cerrar/abrir Outlook y volverlo a hacer

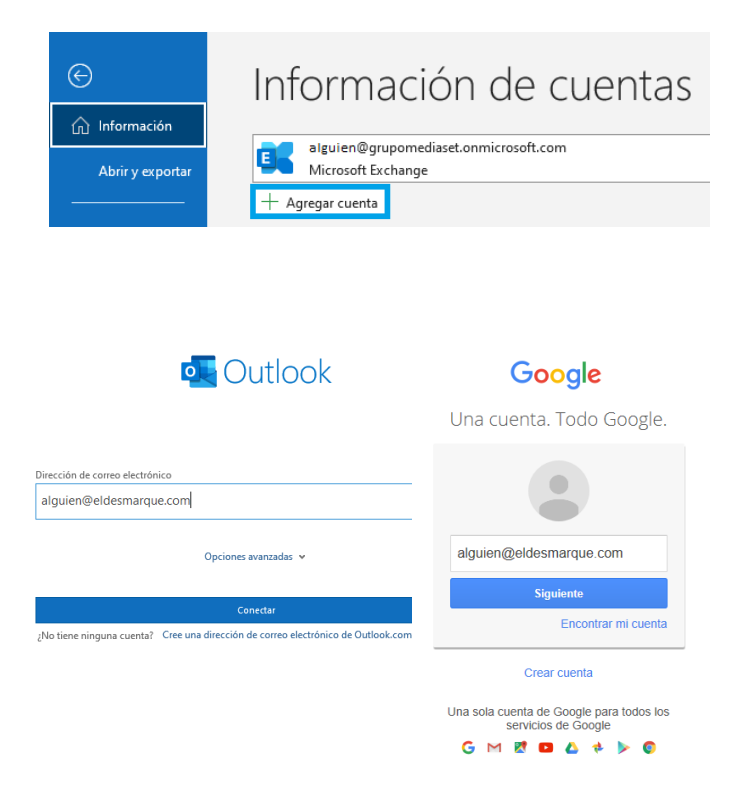

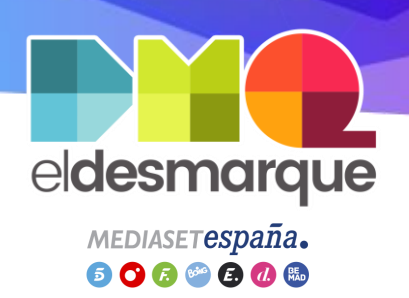

# Copiar correos Gmail a Outlook (I)

**Objetivo:** Copiar los correos @eldesmarque.com en una carpeta de @grupomediaset.onmicrosoft.com

- Clic derecho en Bandeja de entrada de @grupomediaset.onmicrosoft.com
- Clic en Nueva carpeta
- Escribir gmail
- Pulsar Enter del teclado

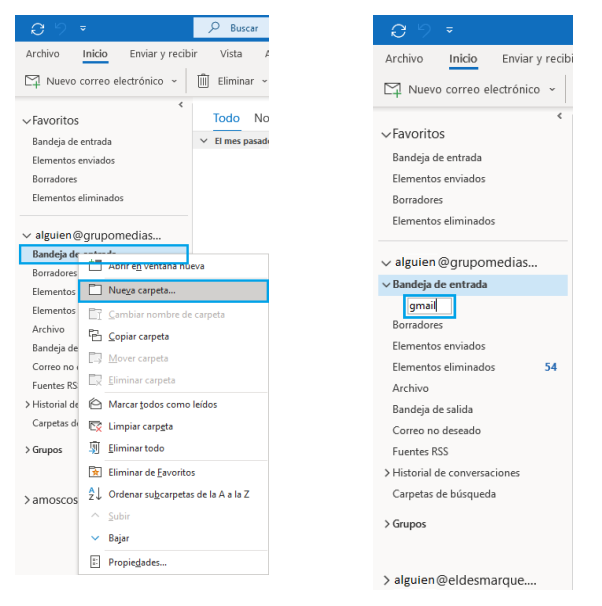

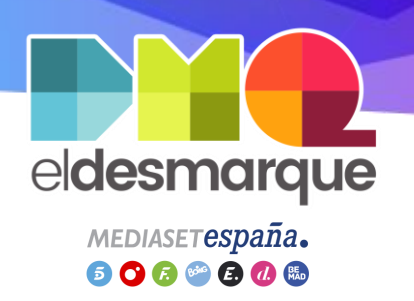

# Copiar correos Gmail a Outlook (II)

- Clic en Bandeja de entrada de @eldesmarque.com
- Clic en el primer correo
- Realizar scroll vertical hasta el final, donde estará el correo más antiguo
- Pulsando la tecla Shift del teclado, clic en el último correo para que se seleccionen todos

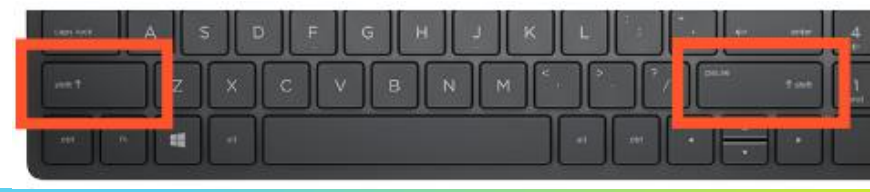

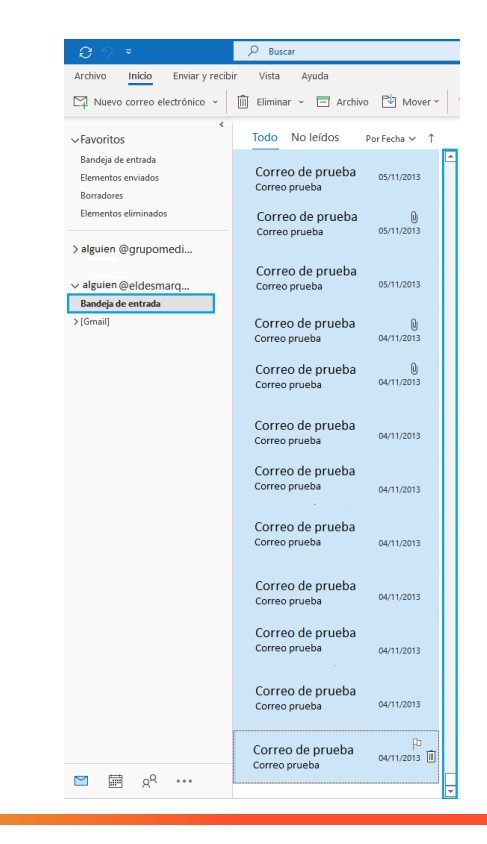

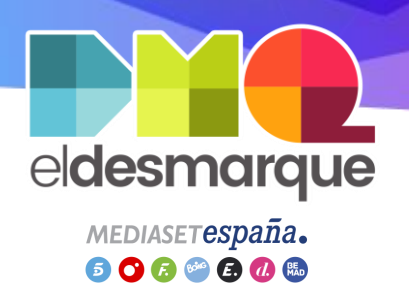

# Copiar correos Gmail a Outlook (III)

- Clic derecho sobre la selección de los correos
- Clic en Mover
- Clic en Copiar en una carpeta...
- En la ventana emergente, Clic en la carpeta gmail de @grupomediaset.onmicrosoft.com
- Clic en Aceptar
- Esperar a que termine el proceso de copiado

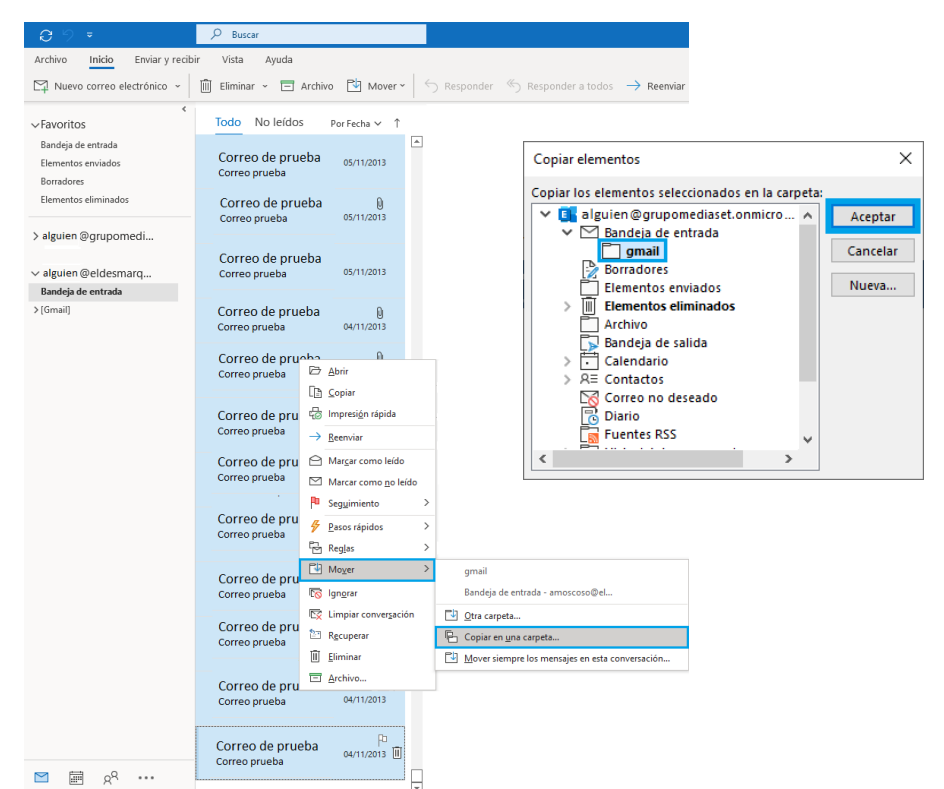

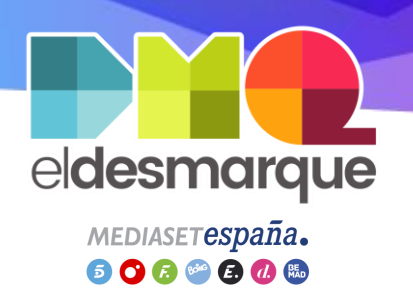

### Copiar correos Gmail a Outlook (IV)

 Repetir los mismos pasos de este apartado en la carpeta @eldesmarque > [Gmail] > Enviados

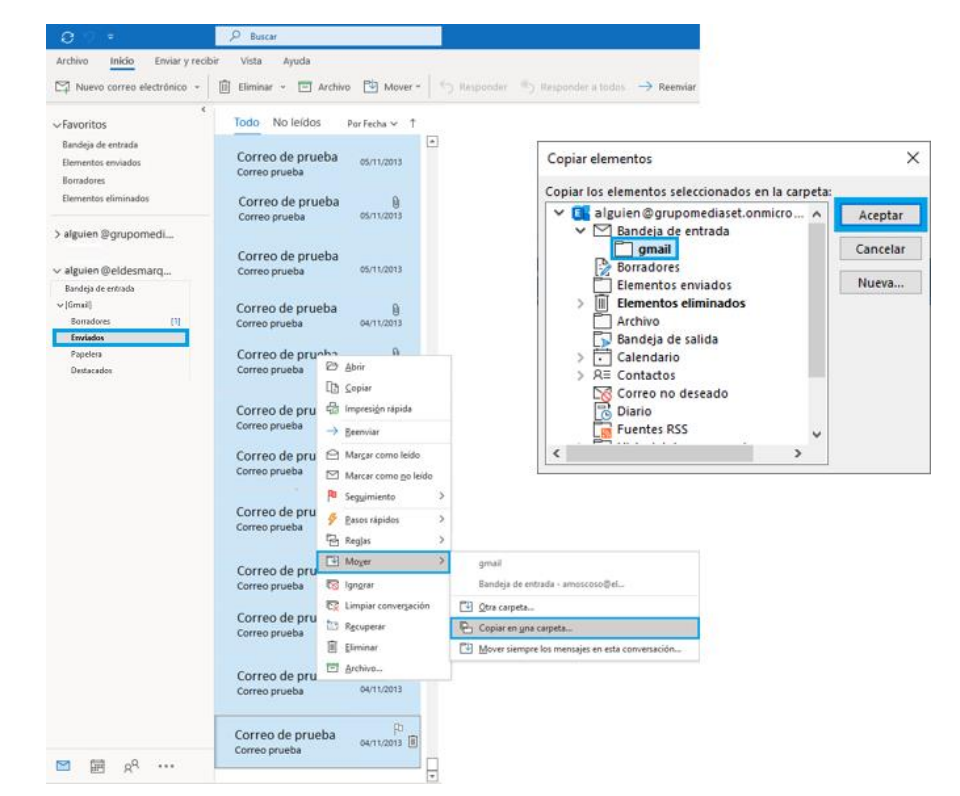

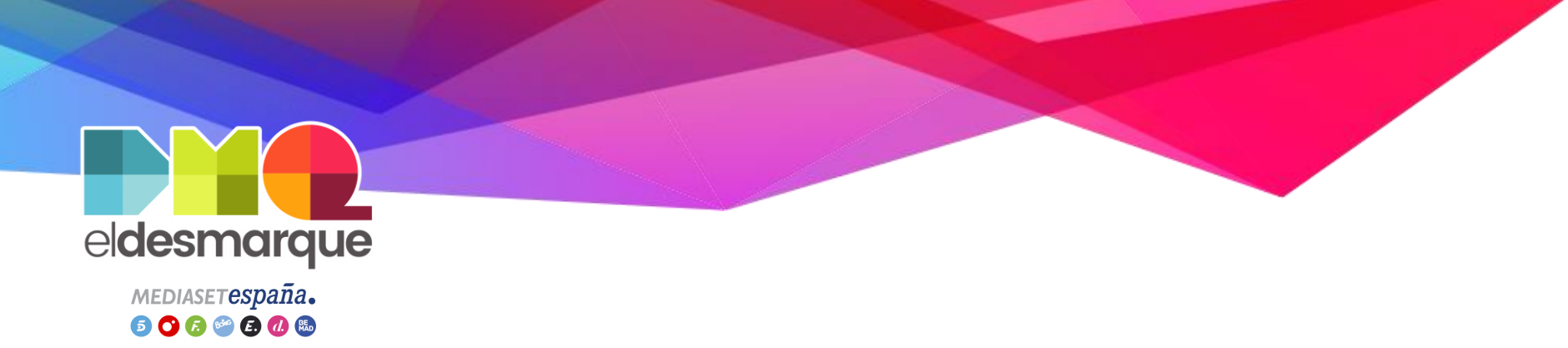

### Regla para mover correos Recibidos a carpeta (I)

**Objetivo:** Insertar correos nuevos @eldesmarque.com en la carpeta *gmail* de la cuenta @grupomediaset.onmicrosoft.com

- Clic en Archivo > Información > Administrar reglas y alertas

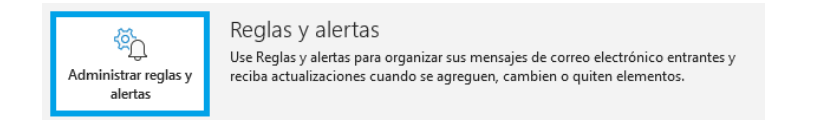

- En la sección *Aplicar los cambios a esta carpeta* seleccionar el correo @eldesmarque.com
- Clic en Nueva regla

|                           | ta tarpeta. Bundeja de entrada (di             | guien@eldesmarque.comj |         |
|---------------------------|------------------------------------------------|------------------------|---------|
| Nueva regla C <u>a</u> m  | nbiar regla 🗸 🗈 <u>C</u> opiar 🗙 <u>E</u> limi | nar │                  | pciones |
| Regla (aplicada en el     | orden mostrado)                                | Acciones               |         |
|                           |                                                |                        |         |
|                           |                                                |                        |         |
|                           |                                                |                        |         |
|                           |                                                |                        |         |
|                           |                                                |                        |         |
|                           |                                                |                        |         |
|                           |                                                |                        |         |
|                           |                                                |                        |         |
| Descripción de la regla ( | (haga clic en un valor subravado par           | s editan:              |         |
| Descripción de la regla ( | (haga clic en un valor subrayado par           | ə editər):             |         |
| Descripción de la regla ( | (haga clic en un valor subrayado par           | ə editar):             |         |
| Descripción de la regla ( | (haga clic en un valor subrayado par           | a editarj:             |         |
| Descripción de la regla ( | (haga clic en un valor subrayado par           | a editarj:             |         |
| Descripción de la regla   | (haga clic en un valor subrayado par           | e editarj:             |         |

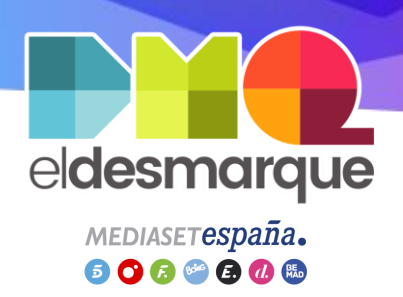

### Regla para mover correos Recibidos a carpeta (II)

- Marcar Mover a una carpeta los mensajes de una persona
- Clic Siguiente

#### X Asistente para reglas Comenzar a partir de una plantilla o de una regla en blanco Paso 1: seleccione una plantilla. Mantenerse organizado 🚽 Mover a una carpeta los mensajes de una persona Mover a una carpeta los mensajes que contengan palabras específicas en el campo de asunto Mover a una carpeta los mensajes enviados a un grupo público 🏴 Marcar los mensajes de una persona como tarea para seguimiento 🔛 Mover los elementos RSS de una fuente RSS específica a una carpeta Mantenerse actualizado Wostrar el correo de una persona en la ventana Alerta de nuevo elemento (1) Reproducir un sonido al recibir mensajes de alguien Enviar una alerta a mi dispositivo móvil cuando reciba mensaies de alguien Iniciar desde una regla en blanco Aplicar regla a los mensajes que reciba Aplicar regla a los mensajes que envíe Paso 2: edite la descripción de la regla (haga clic en un valor subrayado) Aplicar esta regla después de la llegada del mensaje de personas o grupo público mover a la carpeta especificada y detener el proceso de más reglas Ejemplo: mover el correo del administrador a la carpeta Importancia alta

Cancelar

#### eldesmarque.com

Siguiente >

Finalizar

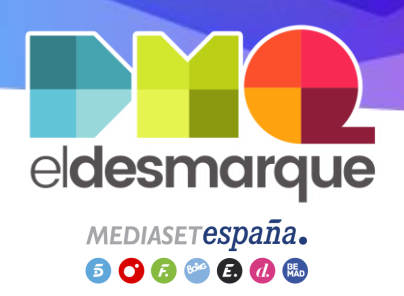

### Regla para mover correos Recibidos a carpeta (III)

En Paso 1:

- Desmarcar de personas o grupos públicos
- Marcar a través de la cuenta especificada

#### Asistente para reglas × ¿Qué condiciones desea comprobar? Paso 1: seleccione condiciones de personas o grupo público con cierto texto en el asunto a través de la cuenta especificada enviado a mí solamente donde mi nombre aparezca en el cuadro Para marcado como importancia marcado como carácter marcado para acción donde mi nombre esté en el cuadro CC donde mi nombre esté en el cuadro Para o CC donde mi nombre no esté en el cuadro Para enviado a personas o grupo público con <u>cierto texto</u> en el cuerpo del mensaje con <u>cierto texto</u> en el asunto o en el cuerpo del mensaje con <u>cierto texto</u> en el encabezado del mensaje con cierto texto en la dirección del destinatario con cierto texto en la dirección del remitente asignado a la categoría categoría Paso 2: edite la descripción de la regla (haga clic en un valor subrayado) Aplicar esta regla después de la llegada del mensaje a través de la cuenta especificada y solo en este equipo mover a la carpeta especificada y detener el proceso de más reglas Cancelar Siguiente > < Atrás Finalizar

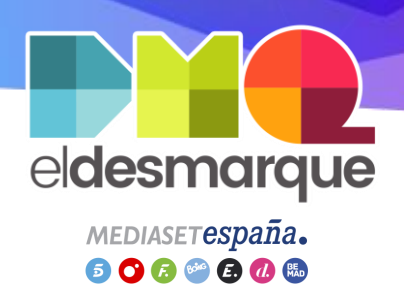

### Regla para mover correos Recibidos a carpeta (IV)

En Paso 2:

- Clic en ... de la cuenta especificada
- Seleccionar el correo @eldesmarque.com
- Clic en Aceptar

| Asistente para reglas                                                                                                    | $\times$ |
|----------------------------------------------------------------------------------------------------|----------|
| ¿Qué condiciones desea comprobar?<br>Paso 1: seleccione condiciones                                                                                                    |          |
| de personas o grupo público         con cierto texto en el asunto         ✓ a través de la cuenta especificada         enviado a mí solamente         donde mi nombre aparezca en el cuadro Para         marcado como importancia         marcado como carácter         marcado para acción         donde mi nombre esté en el cuadro CC         donde mi nombre esté en el cuadro CC         donde mi nombre no esté         enviado a personas o qr         con cierto texto en el cuadro con cierto texto en el asi         con cierto texto en el asi         con cierto texto en el adir         con cierto texto en el adir         con cierto texto en el adir         con cierto texto en el adir         con cierto texto en el adir         con cierto texto en el adir         asignado a la categoría categoría | ~        |
| Paso 2: edite la descripción de la regla (haga clic en un valor subrayado)<br>Aplicar esta regla después de la llegada del mensaje<br>a través de la cuenta <u>especificada</u><br>y solo en este equipo<br>mover a la carpeta <u>especificada</u><br>y detener el proceso de más reglas                                                                                                    |          |
| Cancelar < Atrás Siguiente > Finaliza                                                                                                    | ir       |

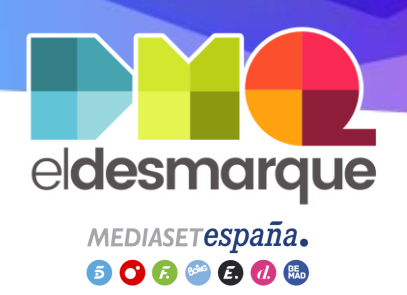

### Regla para mover correos Recibidos a carpeta (V)

En Paso 2:

- Clic en ...a la carpeta especificada
- Marcar carpeta gmail
- Clic en Aceptar

| Qué condicione<br>Paso 1: seleccion<br>de personas.<br>con cierto teo<br>enviado a m<br>donde mi n<br>marcado co<br>marcado co<br>marcado co<br>marcado pa<br>donde mi n<br>donde mi n<br>donde mi n<br>con cierto ti<br>con cierto ti<br>con cierto ti<br>con cierto ti<br>con cierto ti<br>asignado a<br>Paso 2: edite la<br>Aplicar esta re<br>a través de la carpu<br>y detener el pr | s desea comprobar?<br>e condiciones<br>o grupo público<br>stor en el asunto<br>Reglas y alertas<br>Elja una carpeta:<br>alguien @grupomediaset.onmicros<br>alguien @grupomediaset.onmicros<br>alguien @grupomediaset.onmicros<br>Bandeja de entrada<br>gmail<br>Borradores<br>Elementos enviados<br>Elementos eliminados (5)<br>Archivo<br>Bandeja de salida<br>Calendario<br>RE Contactos<br>Correo no deseado<br>Diario<br>Piario<br>Piario<br>Piario<br>Bandeja de salida<br>calendario<br>RE Contactos<br>Correo no deseado<br>Diario<br>Piario<br>Piario<br>Reguipo<br>eta espoceficada<br>roceso de mas reglas |           |
|----------------------------------------------------------------------------------------------------|----------------------------------------------------------------------------------------------------|-----------|
|                                                                                                    | Cancelar < Atrás Siguiente >                                                                                                    | Finalizar |

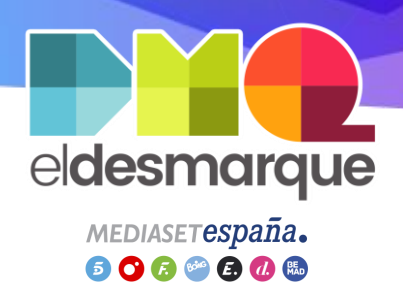

# Regla para mover correos Recibidos a carpeta (VI)

- Clic en Siguiente

#### Asistente para reglas

| Qué condiciones desea comprobar?                                           |     |
|----------------------------------------------------------------------------|-----|
| Paso 1: seleccione condiciones                                             |     |
| de personas o grupo público                                                | ^   |
| con <u>cierto texto</u> en el asunto                                       |     |
| ✓ a través de la cuenta especificada                                       |     |
| enviado a mí solamente                                                     |     |
| donde mi nombre aparezca en el cuadro Para                                 |     |
| marcado como importancia                                                   |     |
| marcado como <u>carácter</u>                                               |     |
| marcado para <u>acción</u>                                                 |     |
| donde mi nombre esté en el cuadro CC                                       |     |
| donde mi nombre esté en el cuadro Para o CC                                |     |
| donde mi nombre no esté en el cuadro Para                                  |     |
| enviado a personas o grupo público                                         |     |
| con <u>cierto texto</u> en el cuerpo del mensaje                           |     |
| con <u>cierto texto</u> en el asunto o en el cuerpo del mensaje            |     |
| con <u>cierto texto</u> en el encabezado del mensaje                       |     |
| con <u>cierto texto</u> en la dirección del destinatario                   |     |
| con <u>cierto texto</u> en la dirección del remitente                      |     |
| asignado a la categoría <u>categoría</u>                                   | ۷.  |
| Paso 2: edite la descripción de la regla (haga clic en un valor subrayado) | _   |
| Aplicar esta regla después de la llegada del mensaje                       |     |
| a través de la cuenta <u>alguien@eldesmarque.com</u>                       |     |
| y solo en este equipo                                                      |     |
| mover a la carpeta <u>gmail</u>                                            |     |
| y detener el proceso de más reglas                                         |     |
|                                                                            |     |
|                                                                            |     |
|                                                                            |     |
| Consider Statistics Classification Classification                          |     |
| Cancelar < Atras Siguiente > Finaliza                                      | II. |

#### eldesmarque.com

Х

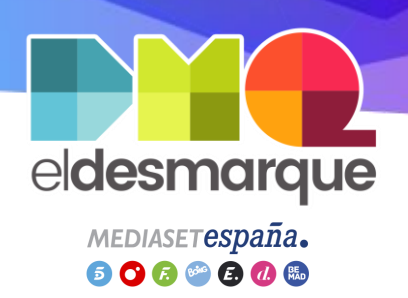

### Regla para mover correos Recibidos a carpeta (VII)

- Desmarcar detener el proceso de más reglas
- Clic en Siguiente

| Asistente para reglas                                                                                                    | × |
|----------------------------------------------------------------------------------------------------|---|
| ¿Qué desea hacer con el mensaje?<br>Paso 1: seleccione una o varias acciones                                                                                                    |   |
| Idetener el proceso de más reglas            mover a la carpeta <u>especificada</u> asignarlo a la categoría <u>calegoría</u> eliminarlo de forma permanente         mover una copia a la carpeta <u>especificada</u> reenviarlo a personas o grupo público         reenviarlo a personas o grupo público como datos adjuntos         responder usando <u>una plantilla determinada</u> marcar el mensaje para <u>sequimiento a esta hora</u> borrar categorías del mensaje         borrar categorías del mensaje         marcarlo como importancia         imprimirto         reproducir <u>un sonido</u> marcar ono leído         mostrar <u>un mensaie determinado</u> en la ventana Alerta de nuevo elemento         mostrar una alerta de escritorio |   |
| Paso 2: edite la descripción de la regla (haga clic en un valor subrayado)                                                                                                    | _ |
| Aplicar esta regla después de la llegada del mensaje<br>a través de la cuenta <u>la guien@eldesmarque.com</u><br>y solo en este equipo<br>mover a la carpeta <u>gmail</u><br>y detener el proceso de más reglas                                                                                                    |   |
| Cancelar < Atrás Siguiente > Finaliza                                                                                                    | r |

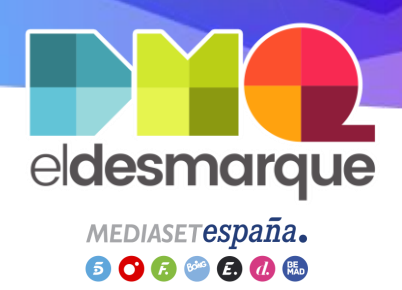

### Regla para mover correos Recibidos a carpeta (VIII)

- Clic en Siguiente

#### Asistente para reglas

| ¿Hay excepciones?                                              |              |             |           |
|----------------------------------------------------------------|--------------|-------------|-----------|
| Paso 1: seleccione una o varias excepciones (si es necesario   | )            |             |           |
| excepto si es de <u>personas o grupo público</u>               |              |             | ~         |
| excepto si el asunto contiene cierto texto                     |              |             |           |
| excepto a través de la cuenta especificada                     |              |             |           |
| 🗌 excepto si se envió a mí solamente                           |              |             |           |
| excepto si se envió a mí directamente                          |              |             |           |
| excepto si tiene una marca de importancia                      |              |             |           |
| excepto si tiene una marca de <u>carácter</u>                  |              |             |           |
| excepto si tiene una marca de <u>acción</u>                    |              |             |           |
| 🗌 excepto si mi nombre está en el cuadro CC                    |              |             |           |
| 🗌 excepto si mi nombre está en el cuadro Para o CC             |              |             |           |
| 🗌 excepto cuando mi nombre no esté en el cuadro Para           |              |             |           |
| excepto si se envió a personas o grupo público                 |              |             |           |
| excepto si el cuerpo del mensaje contiene cierto texto         |              |             |           |
| 🗌 excepto si el asunto o el cuerpo del mensaje contienen       | cierto texto |             |           |
| excepto si el encabezado del mensaje contiene cierto te        | exto         |             |           |
| sin cierto texto en la dirección del destinatario              |              |             |           |
| sin cierto texto en la dirección del remitente                 |              |             |           |
| excepto si está asignado a la categoría <u>categoría</u>       |              |             | ~         |
| Paso 2: edite la descripción de la regla (haga clic en un valc | r subrayado) |             |           |
| Aplicar esta regla después de la llegada del mensaje           |              |             |           |
| a través de la cuenta alguien@eldesmarque.com                  |              |             |           |
| y solo en este equipo                                          |              |             |           |
| mover a la carpeta <u>gmail</u>                                |              |             |           |
| y detener el proceso de más reglas                             |              |             |           |
|                                                                |              |             |           |
|                                                                |              |             |           |
|                                                                |              |             |           |
|                                                                |              |             |           |
| Cancelar                                                       | < Atrác      | Siguiente > | Finalizar |

#### eldesmarque.com

 $\times$ 

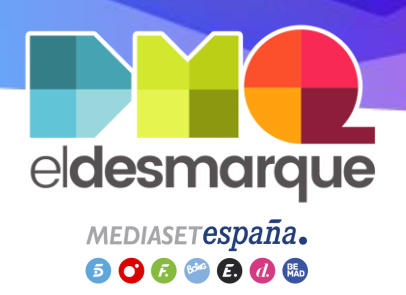

### Regla para mover correos Recibidos a carpeta (IX)

- Marcar Ejecutar esta regla ahora en mensajes que ya se encuentren en \*Bandeja de entrada\*
- Marcar Activar esta regla
- Clic en Finalizar
- Clic en *Aceptar* de la ventana emergente anterior

| sistente para reglas                                                          |                      |                  | ×         |
|-------------------------------------------------------------------------------|----------------------|------------------|-----------|
| Fermine de configurar la regla.                                               |                      |                  |           |
|                                                                               |                      |                  |           |
| Paso 1: especifique un nombre para esta regla                                 |                      |                  |           |
| alguien@eldesmarque.com                                                       |                      |                  |           |
|                                                                               |                      |                  |           |
| Paso 2: configure las opciones de regla                                       |                      |                  |           |
| 🗸 Ejecutar esta regla ahora en mensajes que ya se                             | encuentren en "Banc  | leja de entrada" |           |
| 🗹 Activar esta regla                                                          |                      |                  |           |
| Crear esta regla en todas las cuentas                                         |                      |                  |           |
|                                                                               |                      |                  |           |
| Paso 3: revise la descripción de la regla (haga clic e                        | n un valor subrayado | para editarlo)   |           |
| Aplicar esta regla después de la llegada del mens                             | aje                  |                  |           |
| a traves de la cuenta <u>amoscoso@eldesmarque.co</u><br>v solo en este equipo | <u>m</u>             |                  |           |
| mover a la carpeta <u>gmail</u>                                               |                      |                  |           |
| y detener el proceso de más reglas                                            |                      |                  |           |
|                                                                               |                      |                  |           |
|                                                                               |                      |                  |           |
|                                                                               |                      |                  |           |
|                                                                               |                      |                  |           |
|                                                                               |                      |                  |           |
| Cance                                                                         | lar < Atrás          | Siguiente >      | Finalizar |

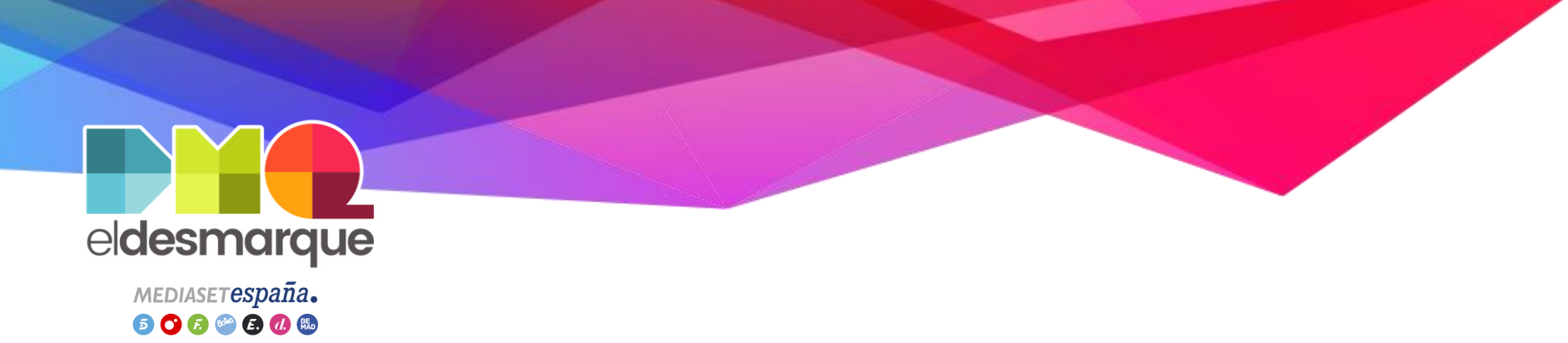

### Regla para mover correos Recibidos a carpeta (X)

#### ilmportante!

Tras aplicar esta regla debes saber:

- Mientras tengas la aplicación de Outlook abierta, los correos No leídos de @eldesmarque.com se moverán a la carpeta gmail de @grupomediaset.onmicrosoft.com,
- Si lees un correo No leído en Gmail de @eldesmarque.com, cuando abras Outlook no se moverá, ya que, solo mueve los No leídos
- Si has leído correos y no se han movido, sigue las instrucciones de la transparencia Copiar correos Gmail a Outlook (III) teniendo en cuenta que solo debes seleccionar los correos que quieras copiar, no todos

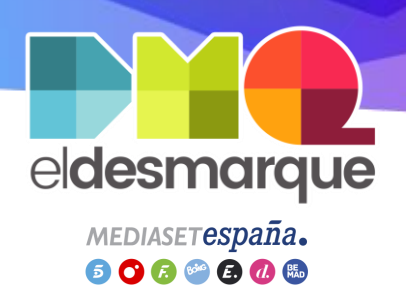

### Hacer cuenta @eldesmarque predeterminada (I)

**Objetivo:** Enviar correos desde Outlook simulando ser la cuenta @eldesmarque.com

Clic en Archivo > Información
 > Configuración de la cuenta
 > Configuración de la cuenta...

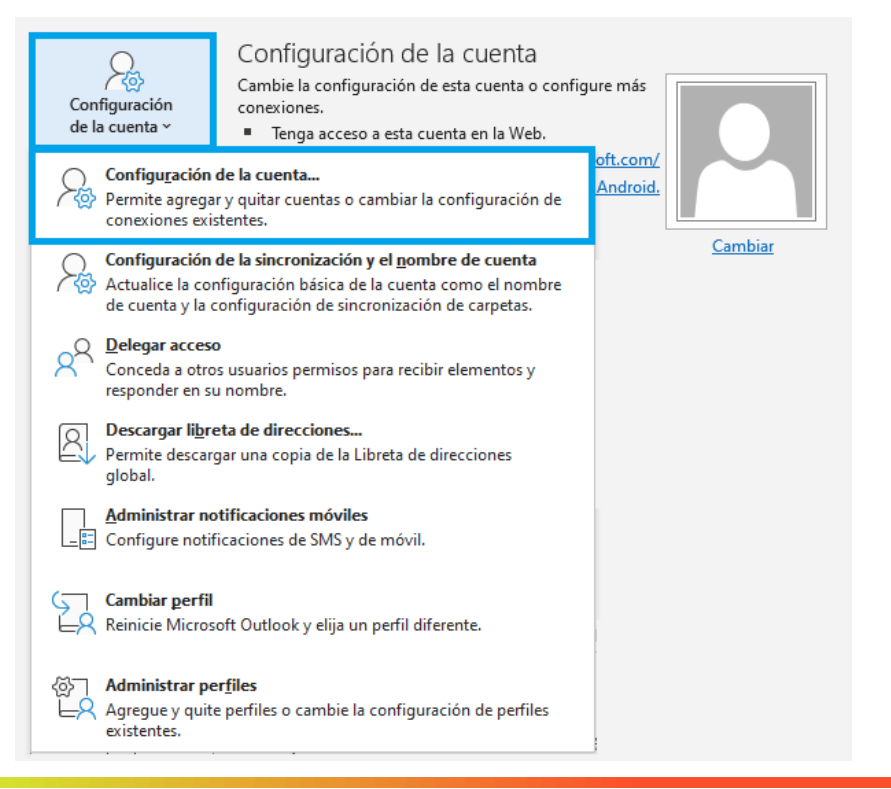

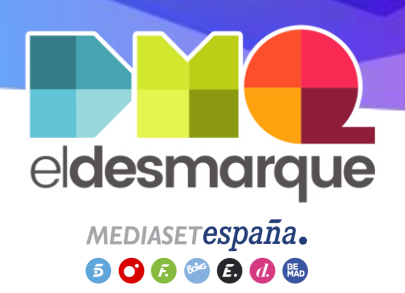

### Hacer cuenta @eldesmarque predeterminada (II)

- Clic en correo @eldesmarque.com a
- Clic en Establecer como predeterminado
- Clic en Cerrar

| figuración de la cue                       | nta                                   |                |                         |                       | :                     |
|--------------------------------------------|---------------------------------------|----------------|-------------------------|-----------------------|-----------------------|
| Cuentas de correo ele<br>Puede agregar o c | <b>ectrónico</b><br>quitar una cuenta | a. Puede selec | cionar una cuenta y car | nbiar su configuració | ón.                   |
| orreo electrónico Ar                       | chivos de datos                       | Fuentes RSS    | Listas de SharePoint    | Calendarios de Inte   | ernet Calendarios pul |
| 🛓 Nuevo  💥 Repa                            | arar 🚰 Camb                           | iar 오 Esta     | ablecer como predetern  | ninado 🗙 Quitar       | ÷ +                   |
| Nombre                                     |                                       |                | Tipo                    |                       |                       |
| Salguien@grupome                           | diaset.onmicroso                      | ft.com         | Microsoft Exch          | ange (enviar desde e  | sta cuenta de maner   |
| alguien@eldesmar                           | aue.com                               |                | IMAP/SMTP               |                       |                       |
|                                            |                                       |                |                         |                       |                       |
| a cuenta seleccionada                      | entrega los nuev                      | os mensajes e  | en esta ubicación:      |                       |                       |
|                                            | alguien@eldesn                        | narque.com\E   | andeja de entrada       |                       |                       |
| er                                         | n el archivo de da                    | tos C:\Users\. | \Outlook\alguien@e      | Idesmarque.com.ost    |                       |
|                                            |                                       |                |                         |                       |                       |
|                                            |                                       |                |                         |                       |                       |

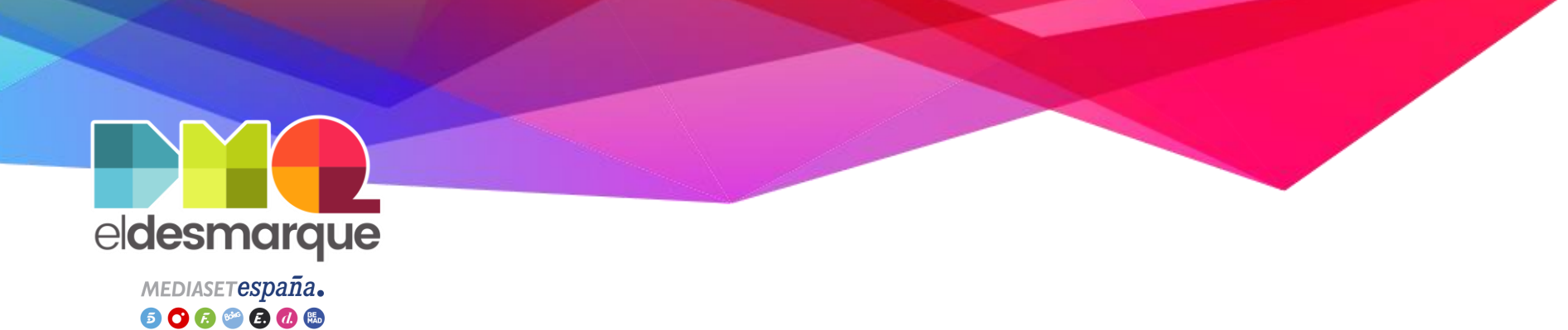

# Hacer cuenta @eldesmarque predeterminada (III)

- Clic en Archivo > Opciones
- Clic en Correo del menú
- Buscar la sección Enviar Mensajes del panel derecho
- Marcar la opción Usar siempre la cuenta predeterminada al redactar mensajes nuevos
- Clic en Aceptar

| e                |                                        |                                                                                                    |
|------------------|----------------------------------------|----------------------------------------------------------------------------------------------------|
| nformación       |                                        |                                                                                                    |
| Abrir y exportar |                                        |                                                                                                    |
|                  | Opciones de Outlook                    | ? ×                                                                                                    |
| Guardar como     | General                                | Guardar automáticame <u>n</u> te los elementos no enviados después de estos 3 🗘 🛆                                                                                                    |
|                  | Correo                                 | Guardar en esta carpeta: Borrador 👻                                                                                                    |
| Guardar datos    | Calendario                             | Al responder a un mensaje <u>que</u> no está en la Bandeja de entrada, guardar la respuesta en<br>la misma carpeta                                                                                                   |
| adjuntos         | Grupos                                 | Guardar los mensajes reenviados                                                                                                    |
|                  | Personas                               | Guardar copias de los mensajes en la carpeta Elementos enviados                                                                                                    |
| Imprimir         | Tareas                                 | Sar el formato Unicode                                                                                                    |
|                  | Búsqueda                               | Enviar mensajes                                                                                                    |
|                  | Idioma                                 | ➢ Nivel de importancia predeterminado: ↓! Normal ▼                                                                                                    |
|                  | Accesibilidad                          | Nivel de confidencialidad predeterminado: Normal                                                                                                    |
|                  | Avanzado                               | ☐ Marcar mensajes como expirados tras este número de días: 0 ♀                                                                                                    |
|                  | Personalizar cinta de opciones         | Usar siempre la cuenta predeterminada al redactar mensajes nuevos Se nueden usar comas para senarar varios destinatarios del mensaje                                                                                 |
| Cuenta de        | Barra de herramientas de acceso rápido | Comprobación automática de nombres                                                                                                    |
| Office           | Complementos                           | Eliminar las convocatorias de reunión y notificaciones de la Bandeja de entrada después                                                                                                    |
| ל ל              | Centro de confianza                    | de responder<br>CTRL + ENTRAR para enviar un mensaie                                                                                                    |
|                  |                                        | ✓ Usar lista de Autocompletar para sugerir nombres al                                                                                                    |
| V                |                                        | escribir en las líneas Para, CC y CCO                                                                                                    |
| Opciones         |                                        | ✓ Arsainte cuando entro un mensoje a que re late un arcimo agunto<br>✓ gugerir nombres que se mencionan cuando se usa el símbolo @ en un mensaje (se<br>requiere el reinicio de Outlook)                             |
|                  |                                        | Sugerencias de correo electrónico                                                                                                    |
| Salir            |                                        | Administra las opciones de<br>Sugerencias de correo electrónico. Por<br>ejemplo, puede determinar cuándo y<br>cómo mostra la bara de Sugerencias de Sugerencias de correo electrónico<br>de correo electrónico y qué |

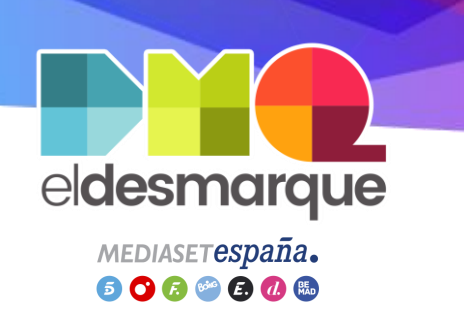

# Añadir firma DMQ (I)

Objetivo: Añadir la firma DMQ a los correos

- Acceder a <u>https://eldesmarque.com/usuario-firma</u>
- Rellenar formulario y Enviar
- Seleccionar toda la firma y copiar

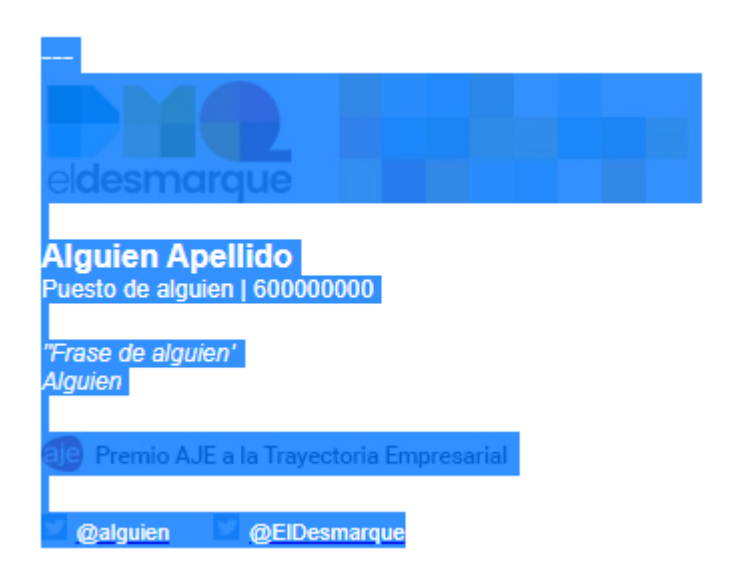

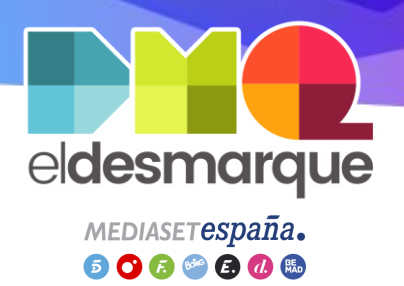

# Añadir firma DMQ (II)

- Ir a Outlook
- Clic en Archivo > Opciones
- Clic en Correo del menú
- Buscar la sección Redactar mensajes
- Clic en Firmas...

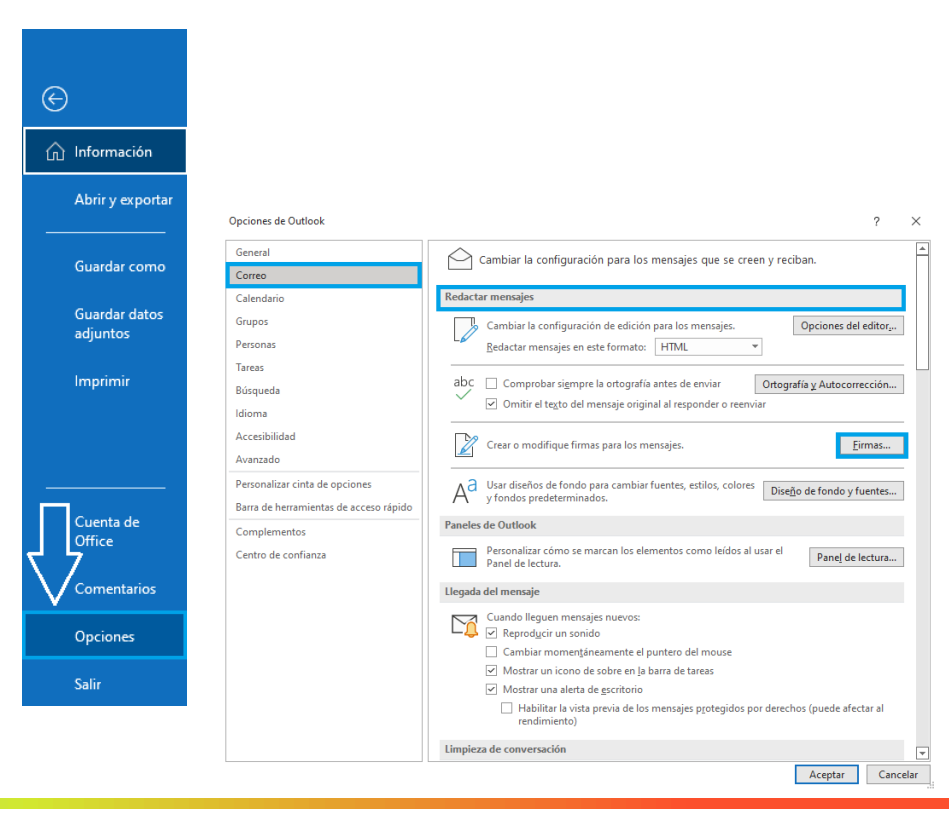

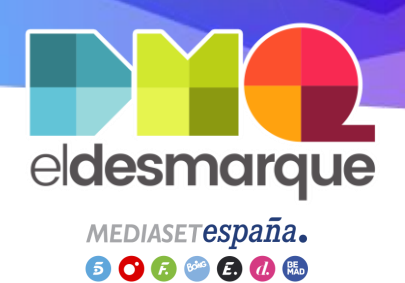

# Añadir firma DMQ (III)

- Clic en Nueva
- Escribir Firma DMQ
- Clic en Aceptar

|                                               | Useno de tondo personal |                                           | Photo Company and Alexandre                                                                                                   |                                  |                                         |  |
|-----------------------------------------------|-------------------------|-------------------------------------------|----------------------------------------------------------------------------------------------------|----------------------------------|-----------------------------------------|--|
| eleccionar firma para editar                  |                         | ~                                         | Elegir firma predeterminac<br>Cuent <u>a</u> de correo electró<br><u>M</u> ensajes nuevos:<br>Respuestas o reen <u>v</u> íos: | da<br>ónico:<br>(ningu<br>(ningu | alguien@eldesmarque.com<br>ino)<br>ino) |  |
| Edita <u>r</u> firma<br>Calibri (Cuerpo) V 11 | N <u>KS</u> Aut         | Nueva firma<br>Escriba un no<br>Firma DMQ | ? ×<br>ombre para esta firma:<br>                                                                                             | jeta d                           | e presentación 🛛                        |  |
|                                               |                         |                                           |                                                                                                    |                                  |                                         |  |

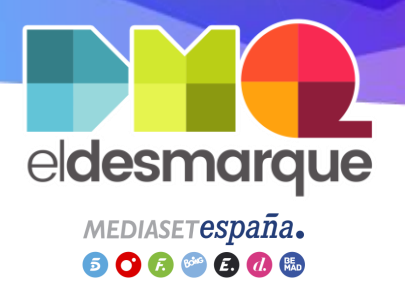

# Añadir firma DMQ (IV)

- En *Cuenta de correo electrónico* seleccionar @eldesmarque.com
- En Mensajes nuevos seleccionar Firma DMQ
- En Respuestas o reenvíos seleccionar Firma DMQ
- En *Editar Firma* pegar la firma copiada anteriormente
- Clic en Aceptar
- Clic en Aceptar de la ventana anterior

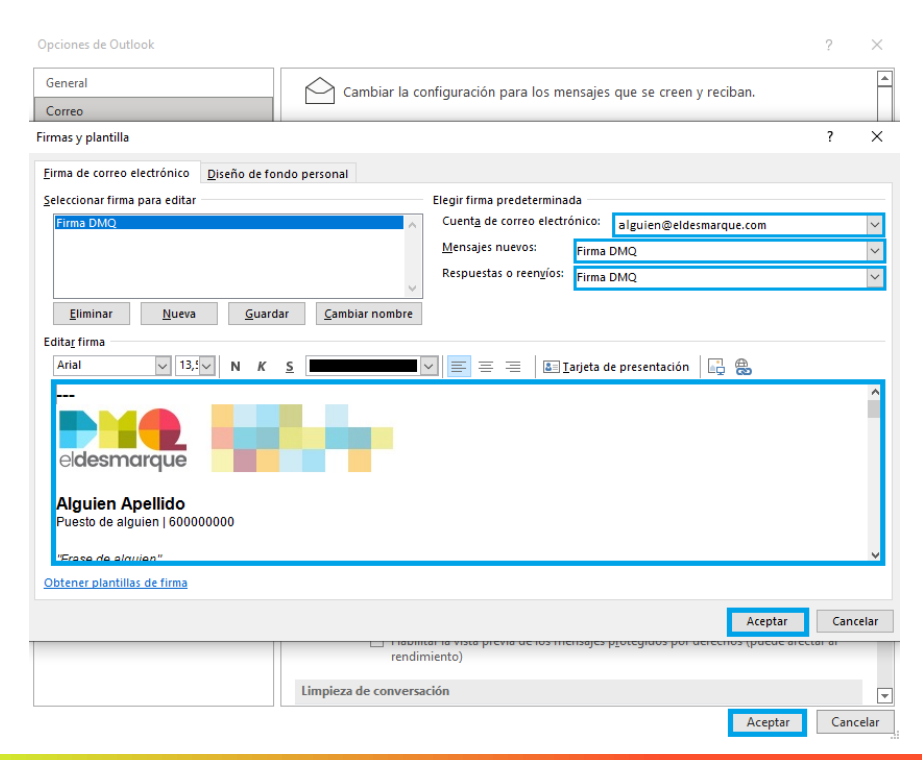

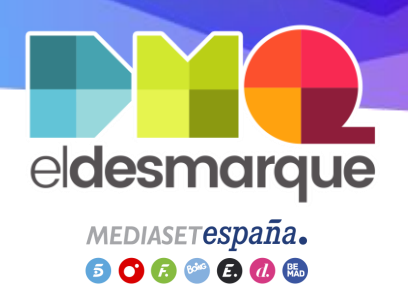

#### Mostrar correos como Conversación

**Objetivo:** Mostrar los correos agrupados por asunto para poder seguir los hilos de correo

- Marcar Favoritos > Bandeja de entrada
- Clic en Vista actual > Mostrar mensajes en conversaciones
- Clic en Todos los buzones

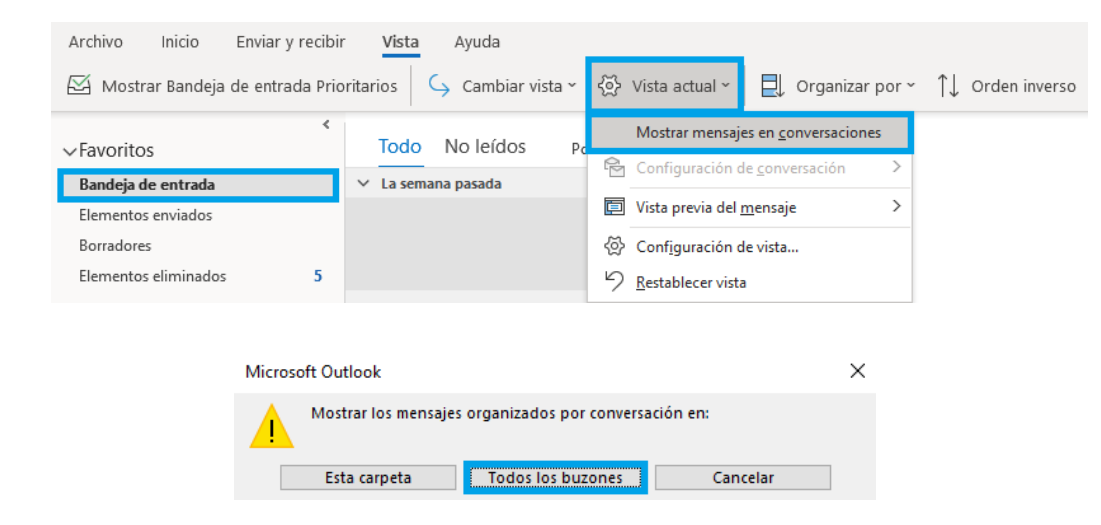

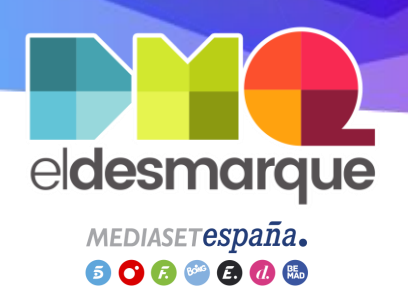

### Servicios Google a Office (I)

**Objetivo:** Pasar datos de los servicios de Google a Office

#### Google Drive $\rightarrow$ Office OneDrive (I)

- Acceder a Google Drive <u>https://drive.google.com/drive</u>
- Marcar los elementos haciendo clic sobre ellos, mientras presionamos *Cntrl*
- Clic derecho sobre algún elemento > Descargar

| ©       | Vista previa                  | > |
|---------|-------------------------------|---|
| ÷<br>6+ | Compartir                     | - |
| 4       | Añadir acceso directo a Drive |   |
| →       | Mover a                       |   |
| ਮ       | Andun a Destacados            |   |
| ⊻       | Descargar                     |   |
| Ū       | Quitar                        |   |

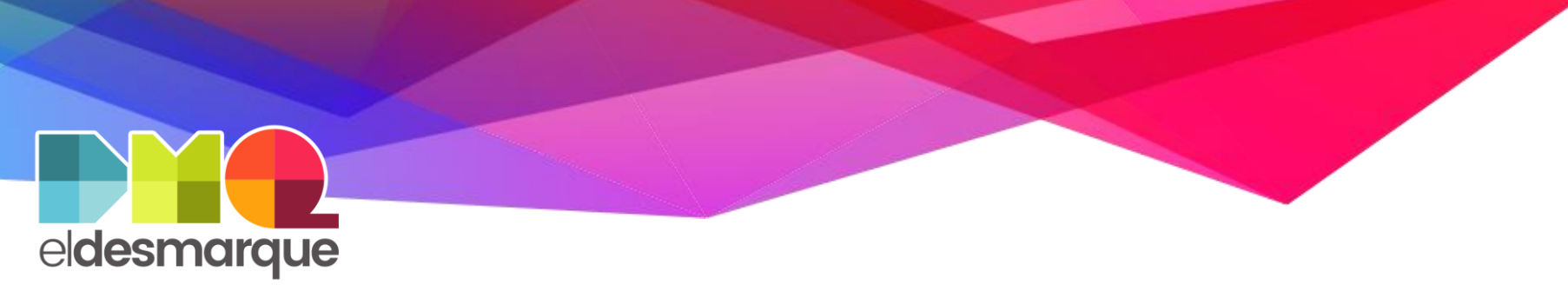

MEDIASETESpaña. 5 😋 🕫 🔗 🕢 🚯

### Servicios Google a Office (II)

Google Drive  $\rightarrow$  Office OneDrive (II)

- Acceder a Office OneDrive <u>https://grupomediaset-</u> <u>my.sharepoint.com</u>
- Cargar ficheros o carpetas en nuestros archivos haciendo clic en Cargar > Archivos o Carpeta

Nota: Si se descargan los elementos en un .zip, descomprimir antes

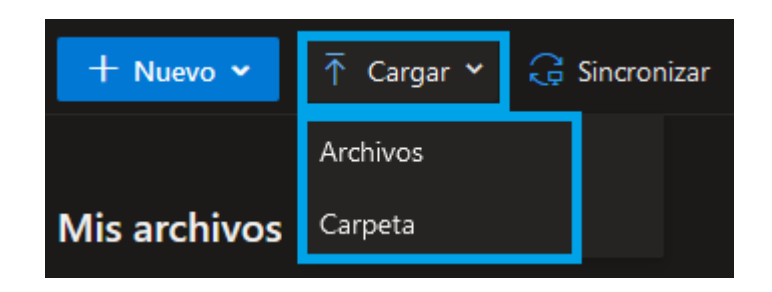

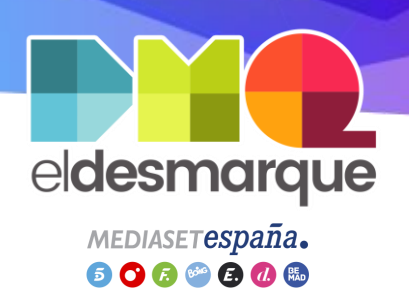

### Servicios Google a Office (III)

Google Calendar  $\rightarrow$  Office Calendar (I)

- Acceder a Google Calendar <u>https://calendar.google.com/calendar</u>
- Clic en los tres puntitos del calendario > Configurar y compartir
- Clic en Exportar calendario
- Descomprimir el archivo .*zip* descargado

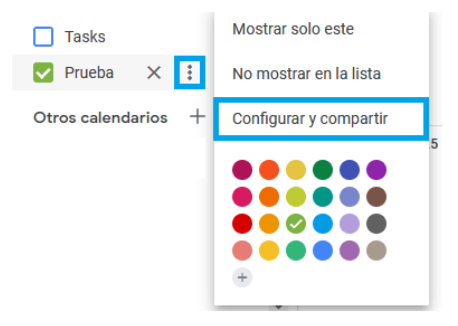

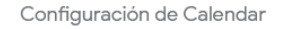

Nombre Prueba

Descripción Prueba El Desmarque

Zona horaria (GMT+02:00) Hora de Europa central - Madrid

Organización eldesmarque.com

Exportar calendario

Más información sobre cómo exportar tu calendario

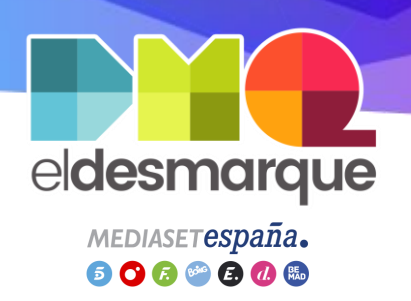

# Servicios Google a Office (IV)

Google Calendar  $\rightarrow$  Office Calendar (II)

- Acceder a Office Calendar <u>https://outlook.office.com/calendar</u>
- Clic en Agregar Calendario
- Clic en Cargar desde Archivo del menú
- Clic en *Examinar* y seleccionar el fichero descomprimido
- Seleccionamos el calendario donde importar
- Clic en Importar

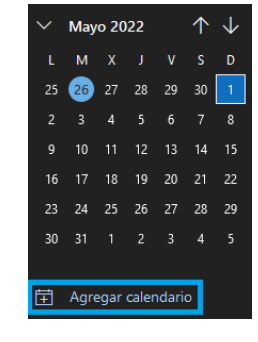

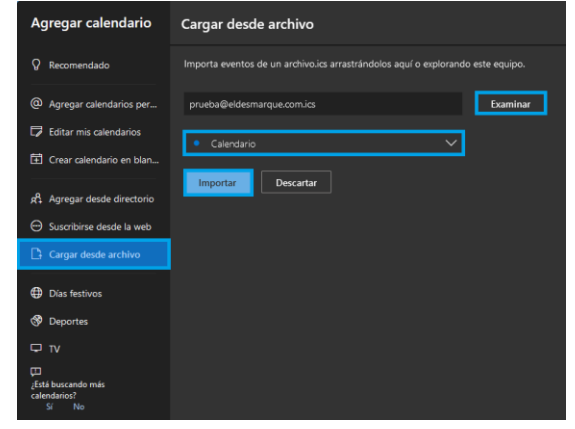

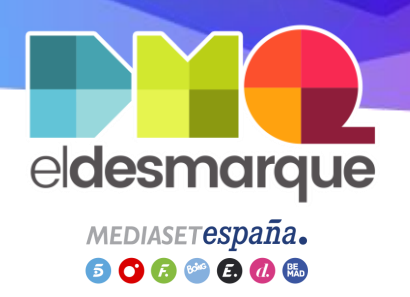

# Servicios Google a Office (V)

Google Contacts  $\rightarrow$  Office People (I)

- Acceder a Google Contacts <u>https://contacts.google.com/</u>
- Clic en Exportar
- Seleccionar tipo de Contactos
- Marcar CSV de Outlook
- Clic en Exportar

Nota: Repetir el proceso para exportar los distintos tipos de contactos

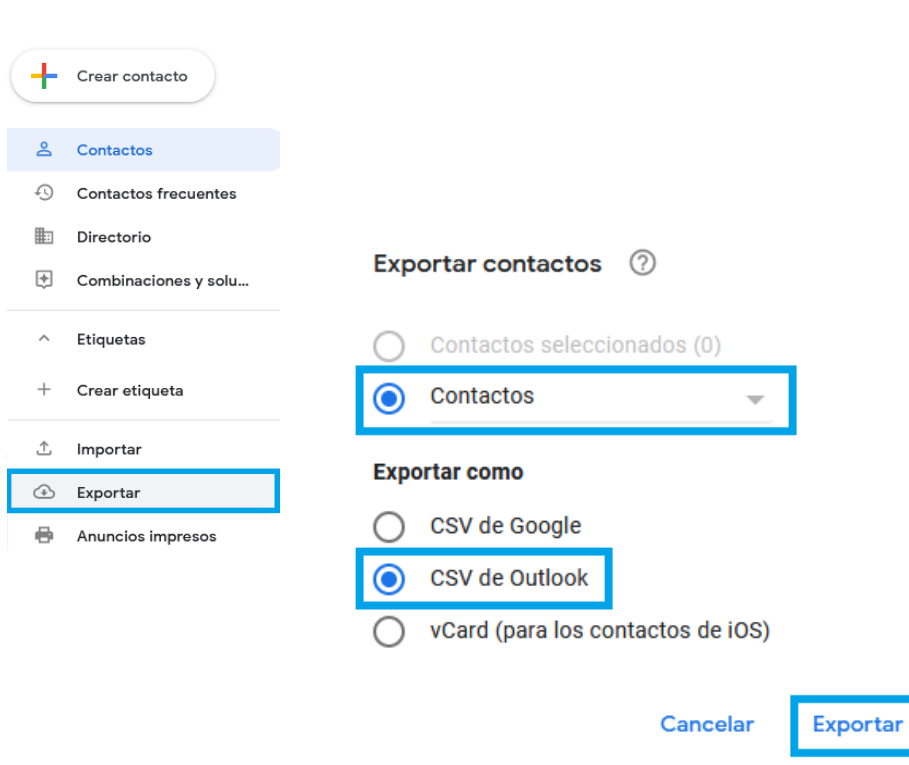

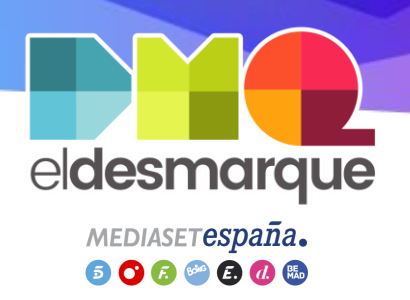

### Servicios Google a Office (VI)

#### Google Contacts $\rightarrow$ Office People (II)

- Acceder a Office People
   <u>https://outlook.office.com/people/</u>
- Clic en Administrar > Importar contactos
- Clic en *Examinar* y seleccionar el fichero .csv descargado
- Clic en Importar

Nota: Repetir el proceso para importar los distintos tipos de contactos

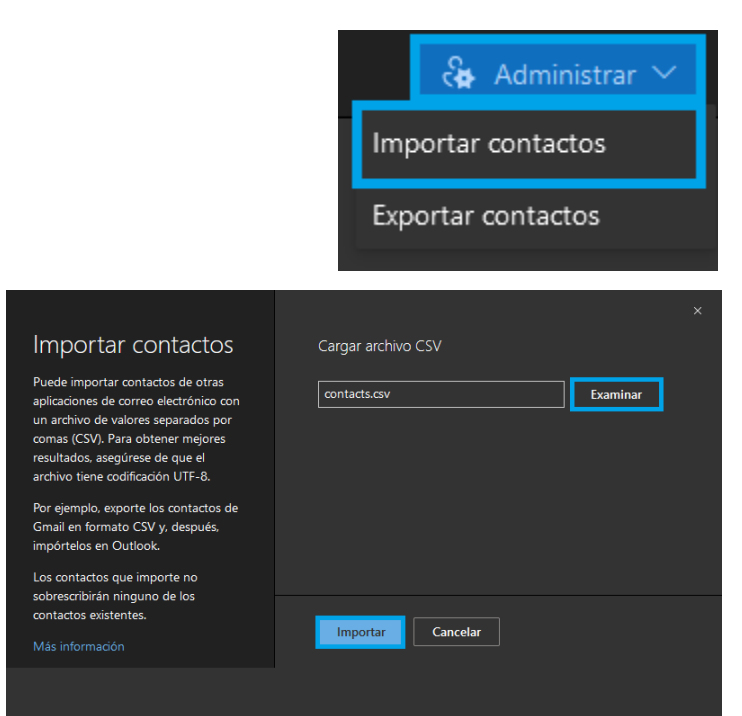

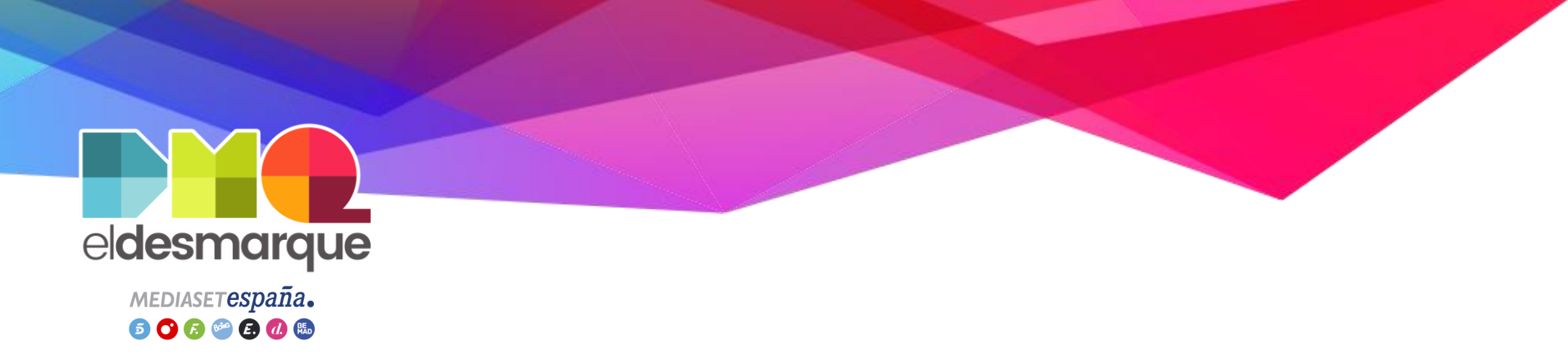

### Preguntas / respuestas (I)

#### ¿Qué es el CAU?

CAU es el Centro de Atención a Usuarios de Mediaset, es decir, el soporte técnico de Mediaset. Podéis contactar con ellos mediante las siguientes vías:

- Correo electrónico: <u>cau@telecinco.es</u>
- Teléfono: 91 396 68 88

#### ¿Qué pasa con mis correos de Gmail?

Tras la migración del correo, siguiendo los pasos del manual PDF, todos tus correos de Gmail estarán en la carpeta *gmail* dentro tu correo @grupomediaset.onmicrosoft.com

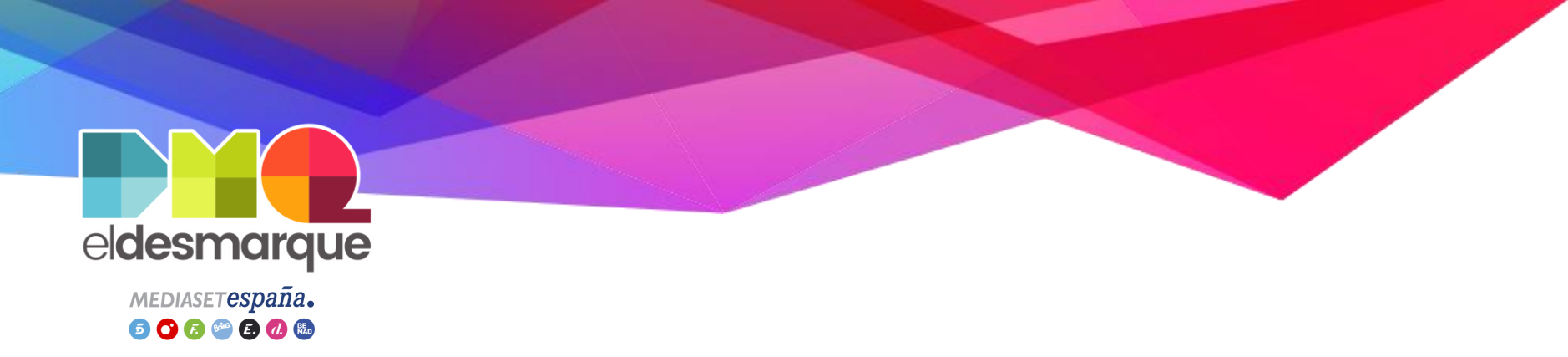

### Preguntas / respuestas (II)

#### ¿Cuando dejamos de tener Gmail?

El 1 de Junio del 2022 finaliza el servicio de Google, incluyendo Gmail. Por lo que, las migraciones se deben realizar antes de esta fecha o se perderán los datos de Gmail y de los servicios Google

#### ¿Ya no servirá @eldesmarque.com?

Sí. Tras la migración cuando alguien envíe un correo a @eldesmarque.com te llegará a @grupomediaset.onmicrosoft.com, ya que, se actualizarán las DNS para que apunten a Outlook

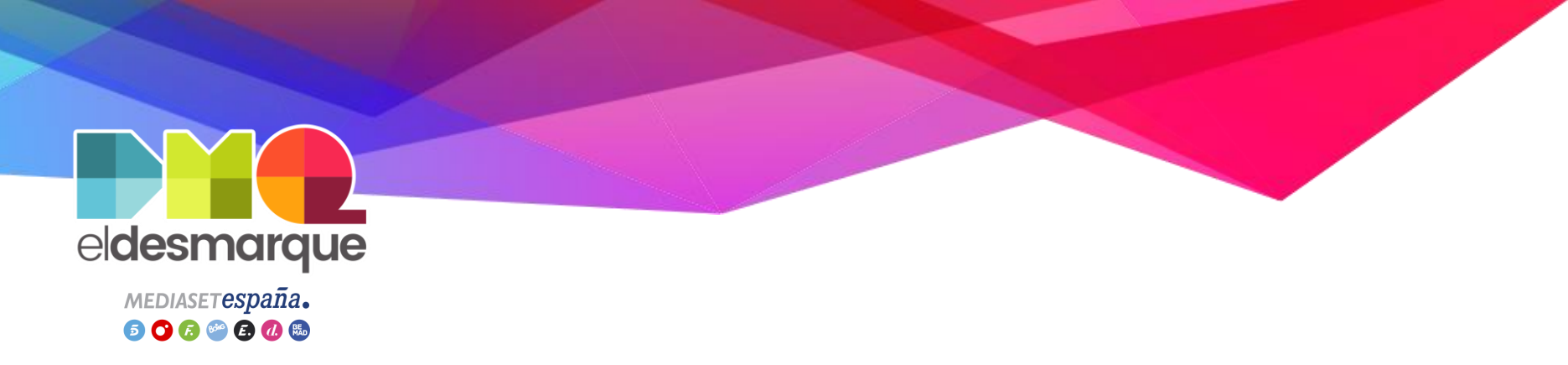

### Preguntas / respuestas (III)

¿Después de la migración podré acceder al administrador de DMQ con mi correo @eldesmarque.com?

Sí, y en todas las webs donde os hayáis registrado mediante un formulario. En caso de haber usado para el registro automático a través del botón de Google, debéis acceder con otro @gmail y compartiros los datos porque perderéis el acceso

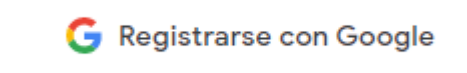

Podéis ver los sitios donde os habéis registrado automáticamente con Google en <u>https://myaccount.google.com/security</u> > Iniciar sesión en otros sitios web > Iniciar sesión con Google

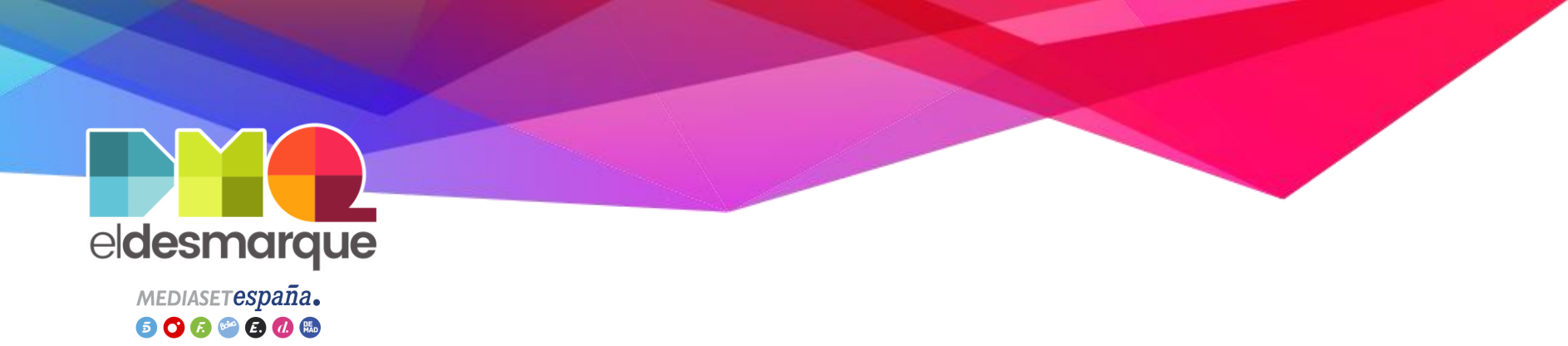

### Preguntas / respuestas (IV)

#### ¿Se puede cambiar la contraseña genérica del correo @grupomediaset.onmicrosoft.com?

Sí, cuando esté el CAU haciéndoos un Teamviewer, se lo podéis comentar y ellos os ayudarán a cambiarla

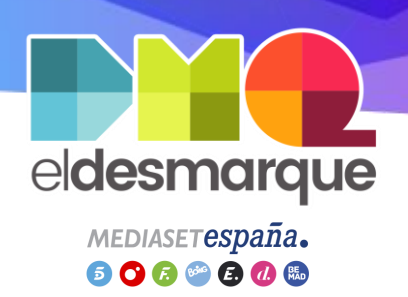

## Comprobaciones (I)

**Objetivo:** Comprobamos que los correos @eldesmarque.com están en la nube de Outlook

- Acceder a <u>https://outlook.office365.com</u>
- Clic en Bandeja de entrada > Gmail
- Si aparecen los correos de @eldesmarque.com en el listado está correcto
- Si no, revisar el apartado Copiar correos Gmail a Outlook

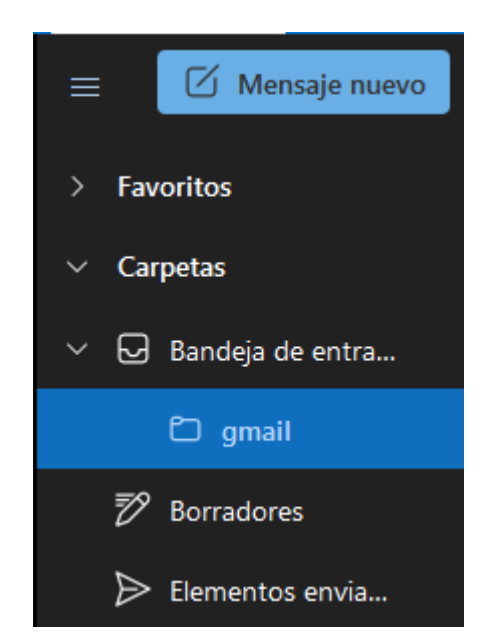

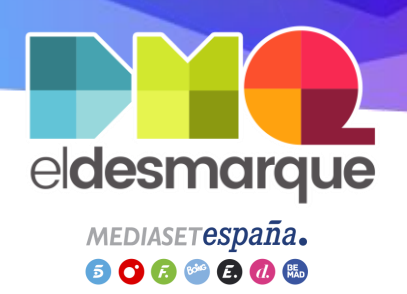

## Comprobaciones (II)

**Objetivo:** Comprobamos que enviamos los correos como @eldesmarque.com

- Abrir la aplicación Outlook
- Clic en Bandeja de entrada de @grupomediaset.onmicrosoft.com
- Clic en Nuevo correo electrónico
- Si en De: aparece nuestro correo de @eldesmarque.com está correcto
- Si no, revisar el apartado Hacer cuenta
   @eldesmarque predeterminada

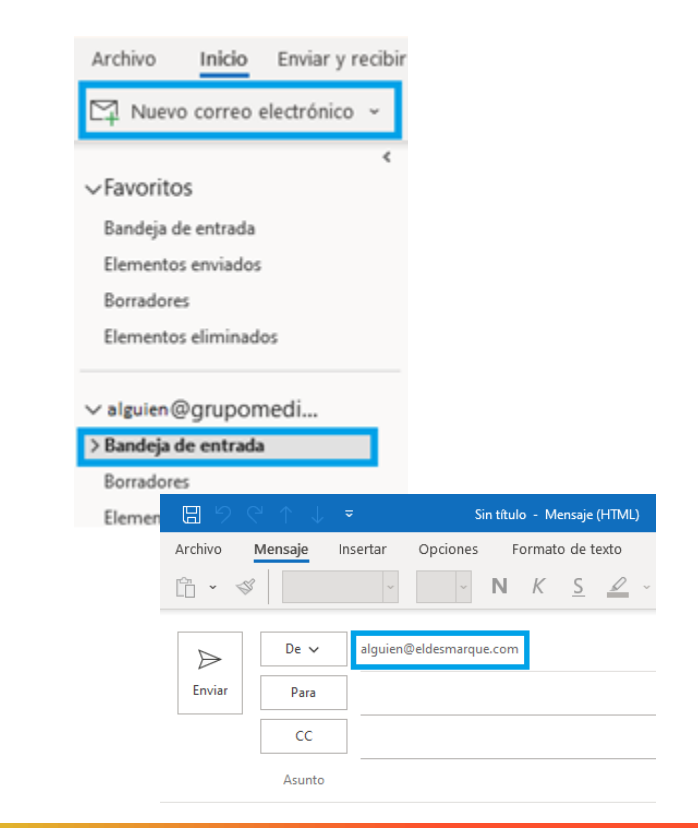

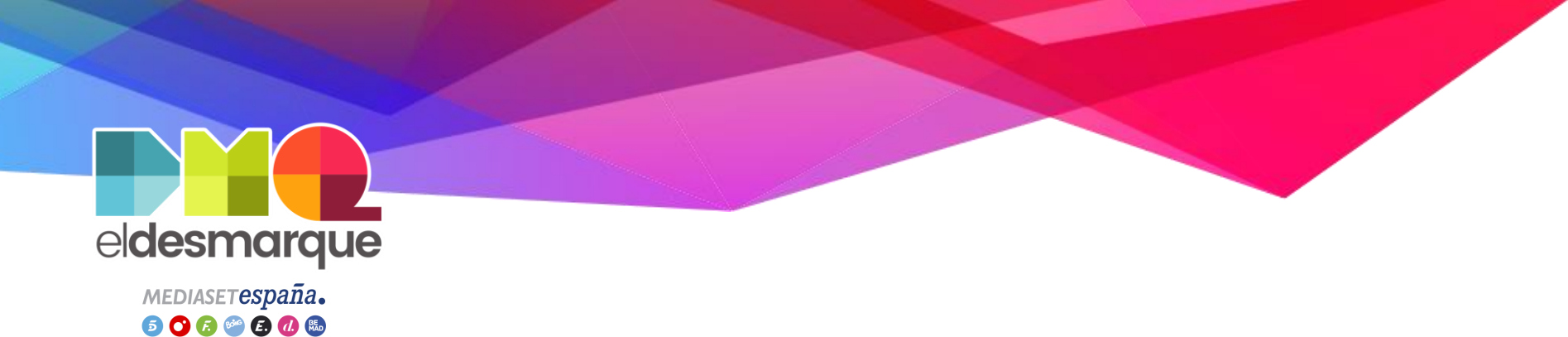

#### Correo comprobación

#### Enviar un correo desde Outlook a <u>tecnicos@eldesmarque.com</u> con asunto *Office 365 – Mensaje prueba*

# ¡Gracias!